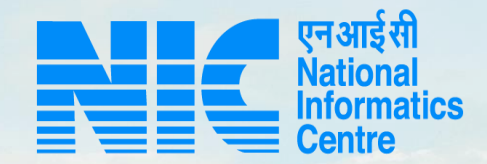

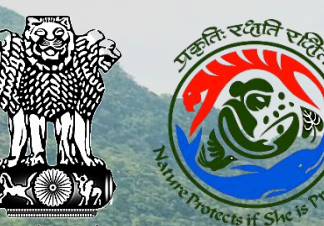

#### PARIVESH CPC Green

User Manual for Scenario 1(Stage II)

Updated on January 03, 2022

HERE AND AND AND AND AND

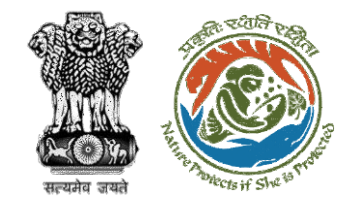

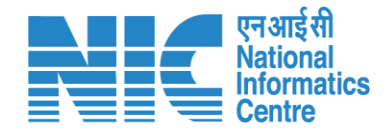

#### Purpose of the manual

This manual aims at providing step-by-step instructions that would aid in navigating through the DFO, Nodal Officer, and State Secretary Functionalities. It intends to simplify the overall process for the users by providing them with a snapshot of every step. It also covers detailed information about operations, standards & guidelines, and functionalities of the envisaged PARIVESH portal, as presented to the DFO, Nodal Officer, and State Secretary.

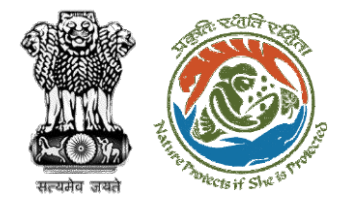

Content

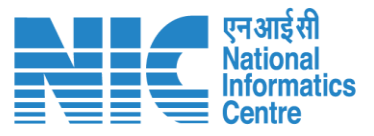

Nodal Officer Functionality – Slide no. 21

PP Functionality – Slide no. 36

DFO Functionality – Slide no. 52

<u>CF Functionality – Slide no. 65</u>

Nodal Officer Functionality – Slide no. 76

PCCF Functionality – Slide no. 89

Nodal Officer Functionality – Slide no. 100

**State Secretary Functionality – Slide no. 113** 

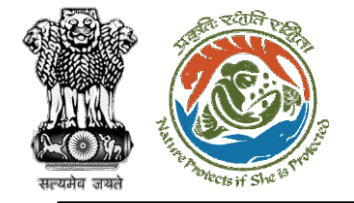

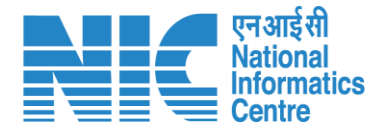

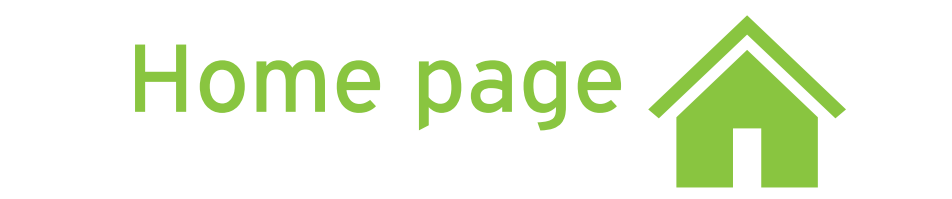

Go to the home page of the PARIVESH portal.

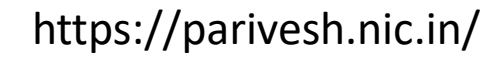

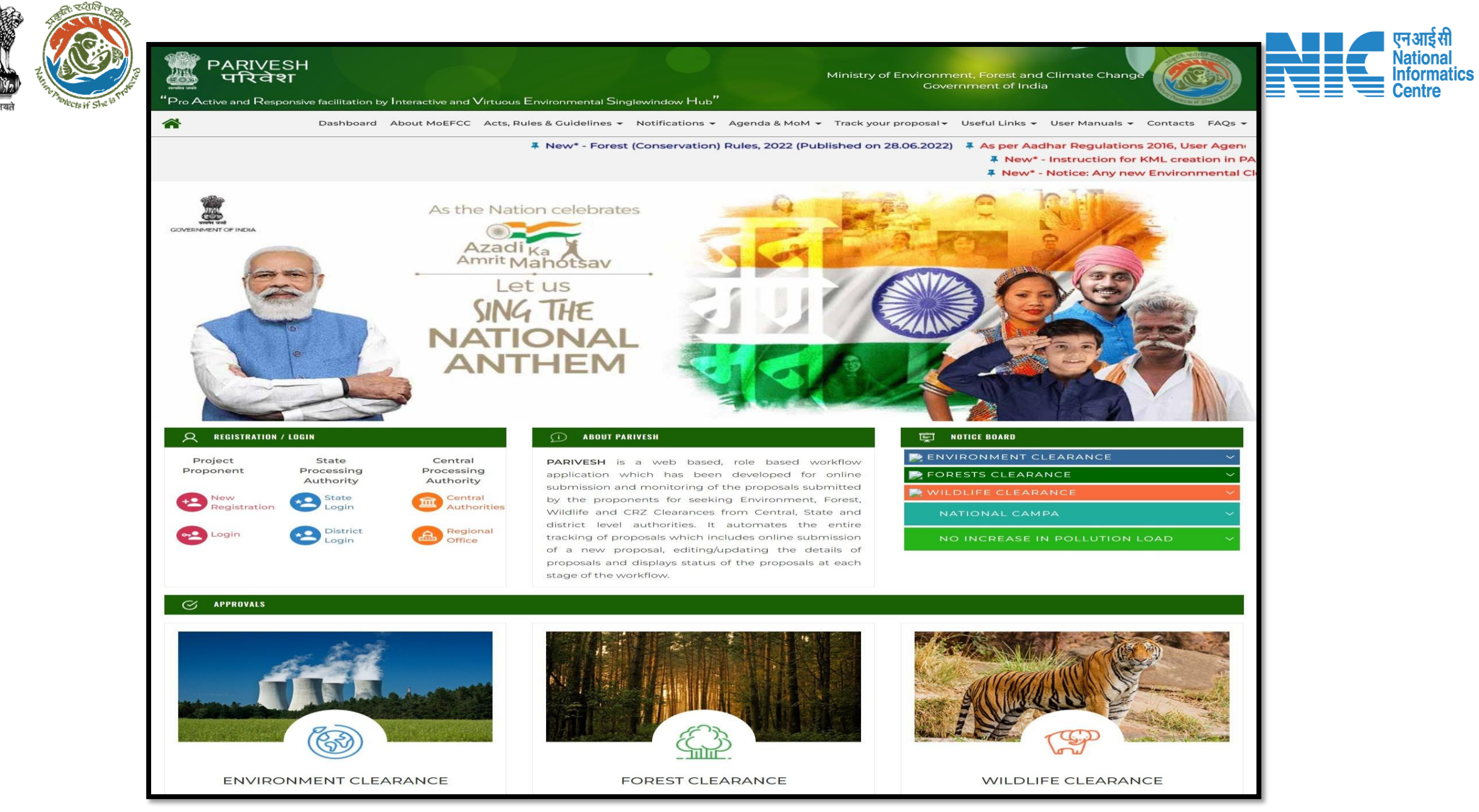

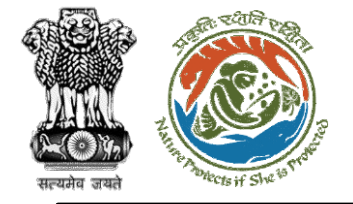

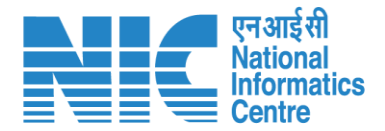

# DFO

#### (Login)

The user will be required to enter the User Id, Password, and Captcha Code. Password must follow the following conditions:

- > Minimum 8 character length
- Contains at least one Capital letter
   Alphabet and one Small letter Alphabet
- Contains at least one numerical value between 0-9
- Contains at least one special character as @,#,%,\*,\_,!

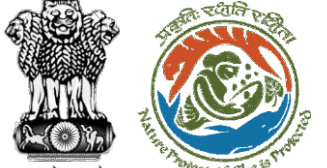

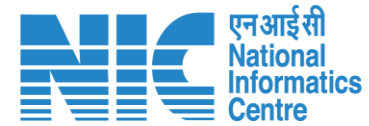

English

गाज़ादी अमृत महोत्सव

0

Forgot Password?

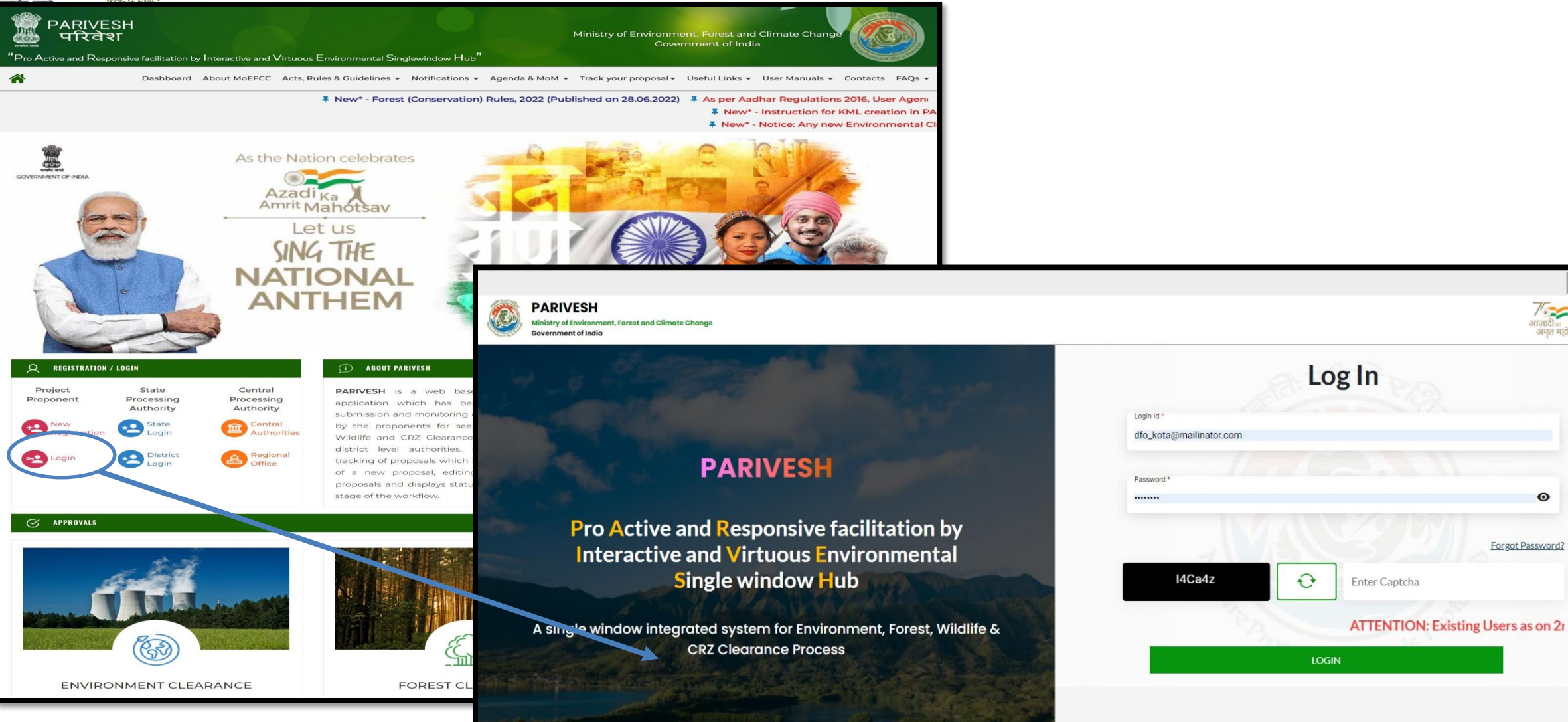

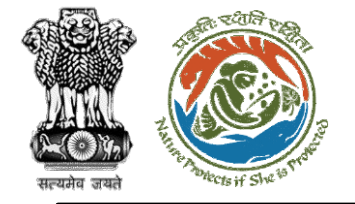

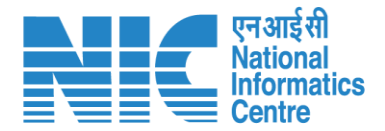

#### DFO (Select Role)

After successful login, the DFO will be required to "Select role which you want to continue with ?" from the following options and then click on "Submit":

Divisional Forest Officer (DFO) / (Deoghar Division)

> PSC Member / (STATE\_Jharkhand)

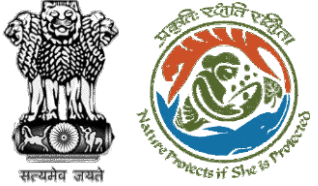

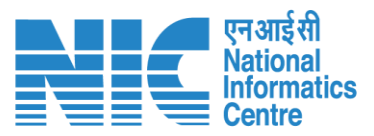

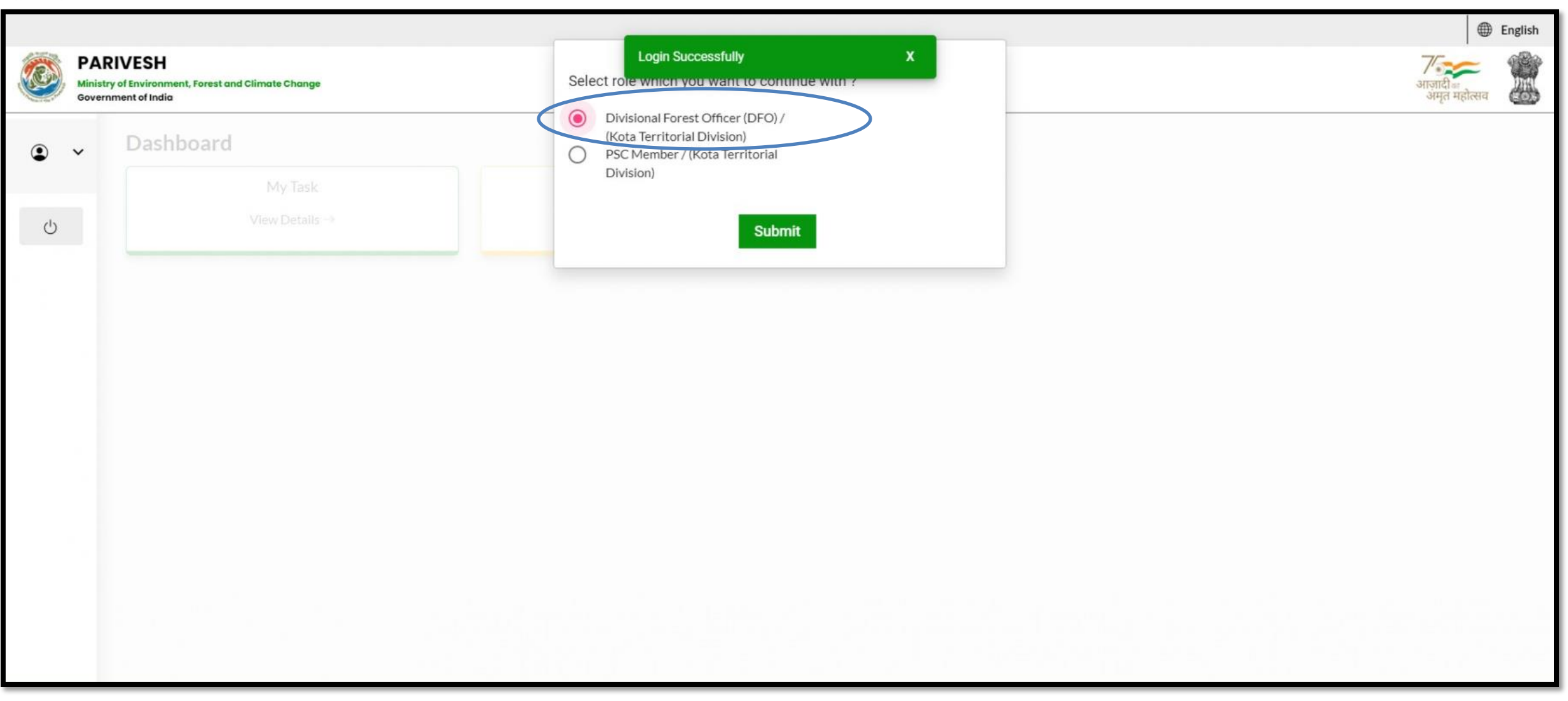

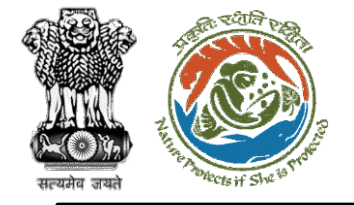

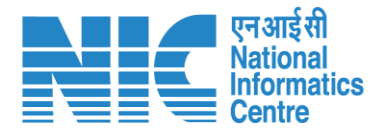

#### DFO (Dashboard)

After successful login, the DFO will arrive at the landing screen displaying DFO Dashboard.

The Dashboard will display the following options:

My Task

View Proposals

Note: DFO receives two types of proposal either directly through PP or through MS:

- 1. Proposal with area less than 1
- 2. Proposal with area less than 5

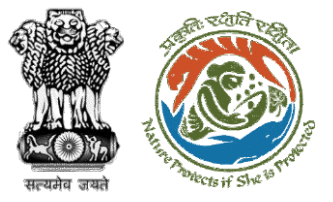

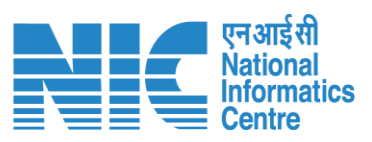

|   |                                                                |                | English      |
|---|----------------------------------------------------------------|----------------|--------------|
|   | PARIVESH<br>Ministry of Environment, Forest and Climate Change |                | र्गज्ञ 🎆     |
|   | Government of India                                            |                | अमृत महोत्सव |
| ٢ | <ul> <li>Dashboard</li> </ul>                                  |                |              |
|   | My Task                                                        | View Proposals |              |
| Ċ | View Details $\rightarrow$                                     | View Details → |              |
|   |                                                                |                |              |
|   |                                                                |                |              |
|   |                                                                |                |              |
|   |                                                                |                |              |
|   |                                                                |                |              |
|   |                                                                |                |              |
|   |                                                                |                |              |
|   |                                                                |                |              |
|   |                                                                |                |              |
|   |                                                                |                |              |
|   |                                                                |                |              |
|   |                                                                |                |              |
|   |                                                                |                |              |
|   |                                                                |                |              |
|   |                                                                |                |              |
| _ |                                                                |                |              |

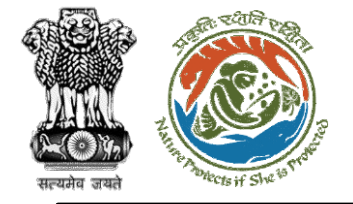

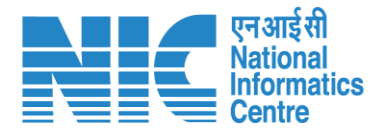

#### DFO (My Task)

DFO will be able to see the proposal details under "My Task" option as shown in the next slide.

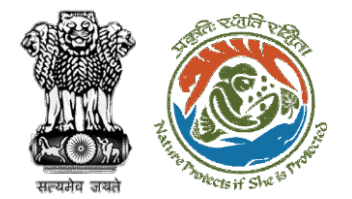

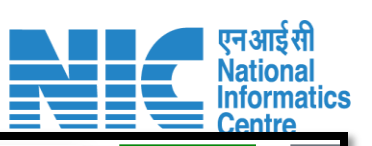

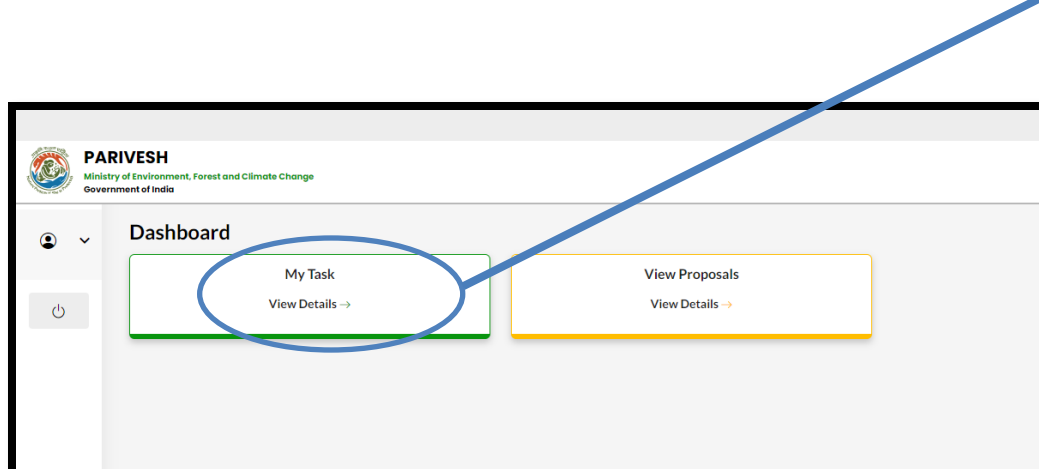

| Da | shboa    | rd                                      |                                                                                           |                     |                       | All                                                    | ~                   | Proposal Hist | tory Back       |
|----|----------|-----------------------------------------|-------------------------------------------------------------------------------------------|---------------------|-----------------------|--------------------------------------------------------|---------------------|---------------|-----------------|
| ~  |          |                                         |                                                                                           |                     |                       |                                                        |                     |               |                 |
|    | 10 ~     |                                         |                                                                                           |                     |                       |                                                        |                     | Search        | Q               |
|    | S.<br>No | Proposal No.                            | Proposal Details                                                                          | Workgroup           | Date of<br>Submission | Status                                                 | Office              | Pendency      | Action          |
|    | 1        | <u>FP/JH/SCH/40</u><br>2821/2022        | Project Name: mvc                                                                         | Forest<br>Clearance | Nov 17, 2022          | Pending at Nodal Officer for Recommendation after PSC- | Deoghar<br>Division | 43 Day(s)     | View<br>Details |
|    | 2        | <u>FP/JH/IND/402</u><br><u>318/2022</u> | Project Name:<br>PARIVESH FC Module<br>Training Workshop<br>(without PSC) deoghar<br>0.65 | Forest<br>Clearance | Nov 10, 2022          | Pending at Nodol Officer for Recommendation ofter PSC- | Deoghar<br>Division | 50 Day(s)     | View<br>Details |
|    | 3        | <u>FP/JH/REHAB/4</u><br>02310/2022      | Project Name:<br>PARIVESH FC Module<br>Training Workshop<br>(without PSC) deoghar<br>0.65 | Forest<br>Clearance | Nov 10, 2022          | Pending at Nodel Officer for Recommendation after PSC- | Deoghar<br>Division | 50 Day(s)     | View<br>Details |
|    | 4        | FP/JH/SubStati<br>on/402281/202<br>2    | Project Name:<br>PARIVESH FC Module<br>Training Workshop<br>(without PSC) deoghar<br>0.65 | Forest<br>Clearance | Nov 9, 2022           | VERIFICATION PENDINO                                   | Deoghar<br>Division | 51 Day(s)     | View<br>Details |
|    | 5        | EP/JH/HYD/IRRI<br>G/402271/2022         | Project Name:<br>PARIVESH FC Module<br>Training Workshop<br>(without PSC) deoghar<br>0.65 | Forest<br>Clearance | Nov 9, 2022           | Pending at Nodal Officer for Recommendation after PSC- | Deoghar<br>Division | 51 Day(s)     | View<br>Details |
|    | 6        | FP/JH/VocTrai<br>ning/402268/2<br>022   | Project Name:<br>PARIVESH FC Module<br>Training Workshop<br>(without PSC) deoghar         | Forest<br>Clearance | Nov 9, 2022           | VERIFICATION PENDINO                                   | Deoghar<br>Division | 51 Day(s)     | View<br>Details |
|    | 7        | FP/JH/ROAD/4<br>02267/2022              | Project Name:<br>PARIVESH FC Module<br>Training Workshop<br>(without PSC) deoghar         | Forest<br>Clearance | Nov 9, 2022           | VERIFICATION PENDING                                   | Deoghar<br>Division | 51 Day(s)     | View<br>Details |
|    | 8        | EP/JH/WaterMi<br>11/402263/2022         | Project Name:<br>PARIVESH FC Module<br>Training Workshop<br>(without PSC) deoghar         | Forest<br>Clearance | Nov 9, 2022           | VERIFICATION PENDING                                   | Deoghar<br>Division | 51 Day(s)     | View<br>Details |
|    | 9        | EP/JH/SubStati<br>on/402126/202<br>2    | Project Name: FC Form<br>A Project Category<br>Submission Test                            | Forest<br>Clearance | Nov 4, 2022           |                                                        | Deoghar<br>Division | 57 Day(s)     | View<br>Details |
|    | 10       | EP/JH/NonCon<br>Energy/402122<br>/2022  | Project Name: FC Form<br>A Project Category<br>Submission Test                            | Forest<br>Clearance | Nov 4, 2022           | VERIFICATION PENDING                                   | Deoghar<br>Division | 57 Day(s)     | View<br>Details |
| :  | Showing  | 1 to 10 of 25 entrie                    | S                                                                                         |                     |                       |                                                        |                     | « < 1 2       | 3 > »           |

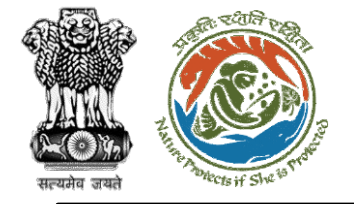

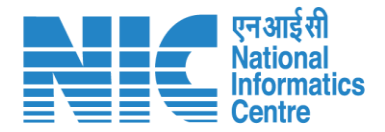

#### DFO (Search Proposal)

Now the DFO will be required to search proposal by typing the proposal number in search tab. Click on "View Details" as shown in the next slide.

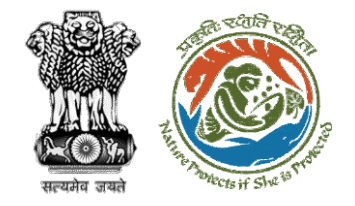

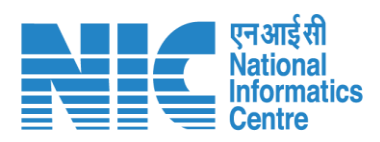

| ashboo   | ard                       |                                                                                                    |                     |                       | All                   | ~                               | Proposal His | tory Back       |
|----------|---------------------------|----------------------------------------------------------------------------------------------------|---------------------|-----------------------|-----------------------|---------------------------------|--------------|-----------------|
| 10       |                           |                                                                                                    |                     |                       |                       |                                 | '/RJ/SCH/4(  | 06975/2022      |
| S.<br>No | Proposal<br>No.           | Proposal Details                                                                                                    | Workgroup           | Date of<br>Submission | Status                | Office                          | Pendency     | Action          |
| 1        | FP/RJ/SCH/40<br>6975/2022 | Project Name: Fc Rajasthan <1<br>ha<br>Form: Form-A Part-I (Diversion<br>of Forest Land)<br>Project Category: SCH<br>Forest Area: 0.8 | Forest<br>Clearance | Jan 2, 2023           | Pending at DFO for CA | Kota<br>Territorial<br>Division | 0 Day(s)     | View<br>Details |
| Showin   | g 1 to 1 of 1 entries     | (filtered from 112 total entries)                                                                                                    |                     |                       |                       |                                 | « ‹          | 1 > »           |

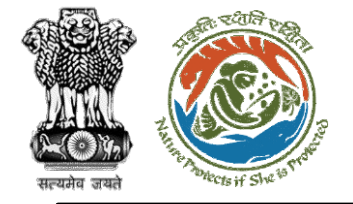

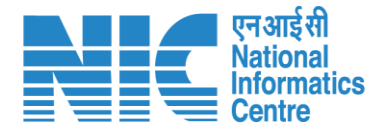

#### DFO (Payment Details)

DFO to click on the "Payment Details" option under the "Actions" drop-down as shown in the next slide.

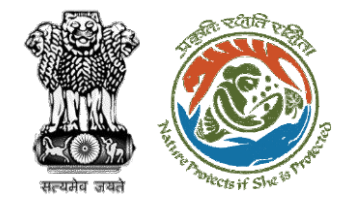

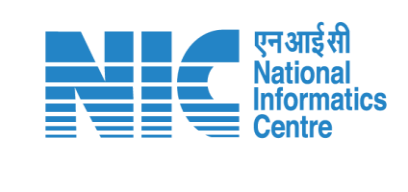

| Back                |                                           | View Proposal View On DSS A                                     | ctions -        |
|---------------------|-------------------------------------------|-----------------------------------------------------------------|-----------------|
| Proposal Details    |                                           | Proposal History                                                | Payment Details |
| Proposal No.:       | FP/RJ/SCH/406975/2022                     | Pending at DFO for CA Jan 2, 2023                               | ~               |
| Single Window No.:  | SW/102834/2022                            | Ponding at State Secretary for Percommondation and In-Principle |                 |
| Project Name:       | Fc Rajasthan <1 ha                        | Approval (Stage-I)                                              | ~               |
| State:              | RAJASTHAN                                 |                                                                 |                 |
| Application For:    | Form-A (Part-I): Diversion of Forest Land | Pending at Nodal Officer for Recommendation                     | ~               |
| Date of Submission: | Dec 26, 2022                              | Pending at DFO for Scrutiny and Recommendation Dec 26, 2022     | $\sim$          |
| MoEFCC File No.:    |                                           | Submitted Dec 26, 2022                                          | $\sim$          |
|                     |                                           |                                                                 |                 |

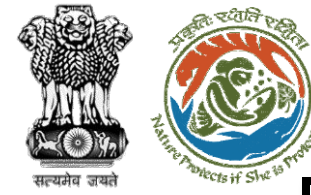

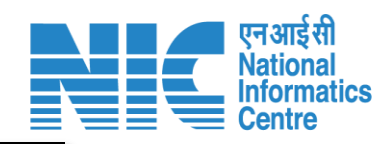

| Details of Project Proponent/User Agency |                          |   |
|------------------------------------------|--------------------------|---|
| 1.1. Agency Name                         | Department of Irrigation |   |
| 1.2. District *                          | JORHAT                   | ~ |
| 1.3. Mobile                              | 999999999                |   |
| 1.4. Email-Id                            | pawan.kalia@gov.in       |   |
| 1.5. Full Address                        | new office               |   |
| 1.6. State                               | ASSAM                    | ~ |
| 1.7. Telephone                           | Telephone                |   |

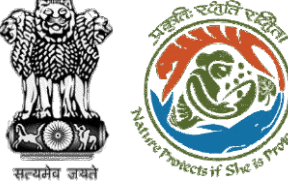

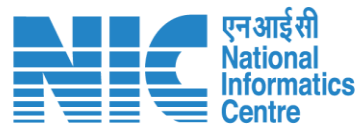

#### **Payment Details** 0 Project Detail **Compensatory Detail** 2. Major Head of Compensatory Levies 2.1. Is Demand Note applicable for this Proposal (in Rs.)\* Yes $\sim$ 2.1.1. Compensatory Afforestation (in Rs.) \* 1.00 Amount in Words : One Rupees Only 2.1.2. Additional Compensatory Afforestation (in Rs.) \* 1.00 Amount in Words : One Rupees Only 2.1.3. Penal Compensatory Afforestation (in Rs.) \* 1.00 Amount in Words : One Rupees Only 2.1.4. Catchment Area Treatment Plan (in Rs.)\* 1.00 Amount in Words : One Rupees Only 2.1.5. Afforestation in lieu of Safety Zone (in Rs.) \* 1.00

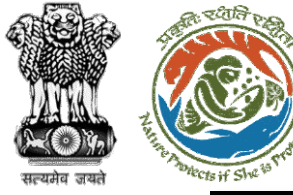

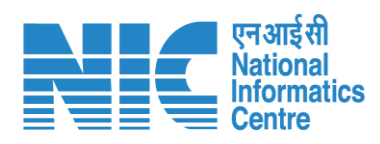

|                                                           | Amount in Words : One Rupees Only  |   |
|-----------------------------------------------------------|------------------------------------|---|
| 2.1.8. Wildlife conservation / Management Plan (in Rs.) * | 1.00                               |   |
|                                                           | Amount in Words : One Rupees Only  |   |
| 2.1.9. Soil and Moisture Conservation Plan (in Rs.) *     | 1.00                               |   |
|                                                           | Amount in Words : One Rupees Only  |   |
| 2.1.10. Whether any other charges invloved *              | No                                 | ~ |
| 2.1.11. Total (in Rs.) *                                  | 9.00                               |   |
|                                                           | Amount in Words : Nine Rupees Only |   |
| 2.1.12. Remarks                                           | Demand note raise                  |   |
|                                                           |                                    |   |
|                                                           | _                                  |   |

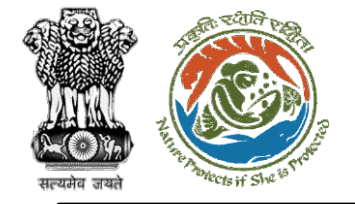

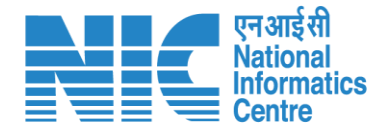

## Nodal Officer (Login)

Nodal Officer logging into the PARIVESH portal through his credentials

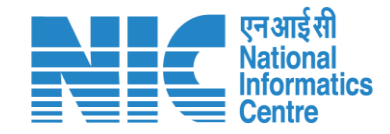

English

0

आज़ादी*ज* अमृत महोत्सव

0

Forgot Password?

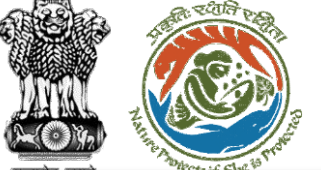

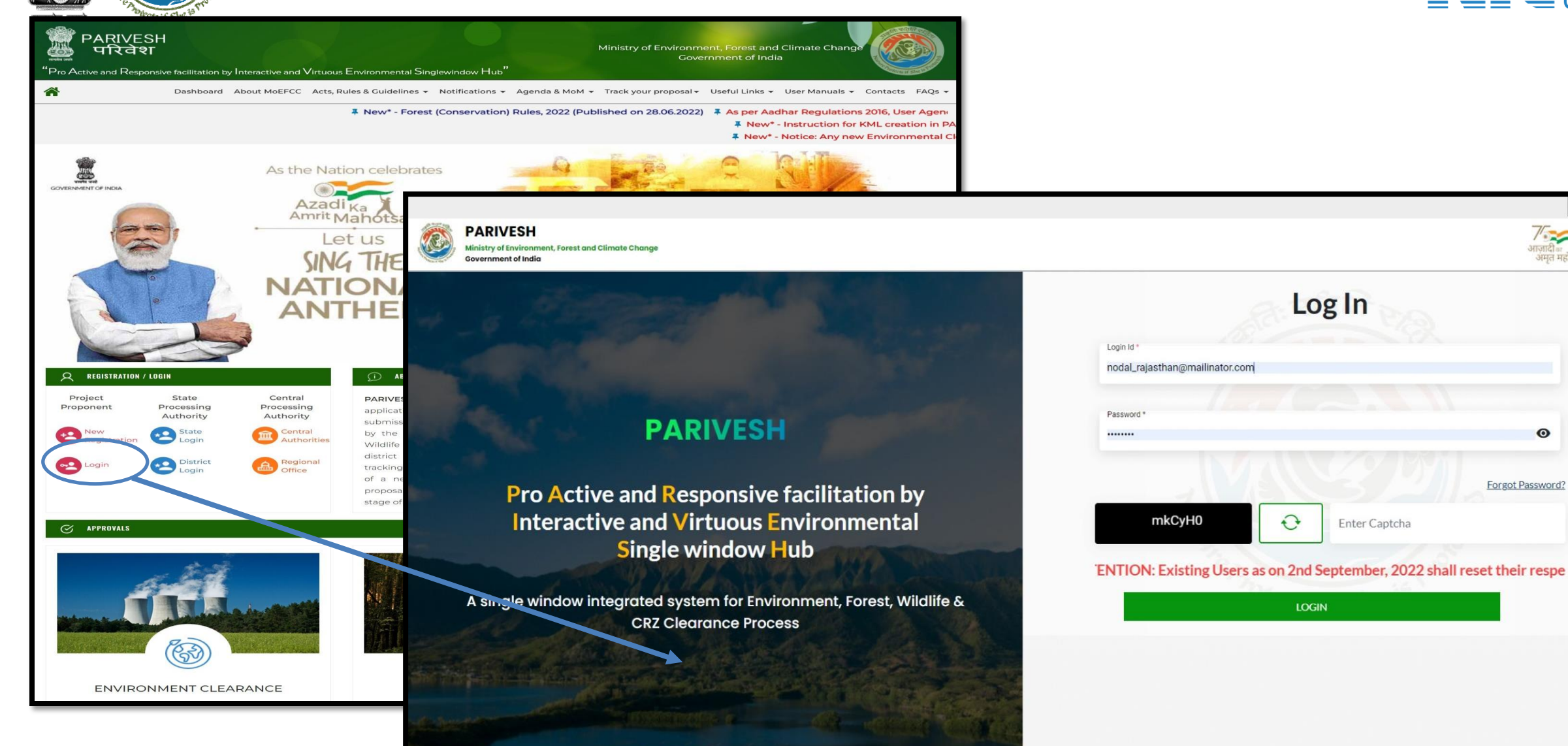

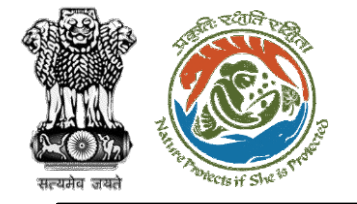

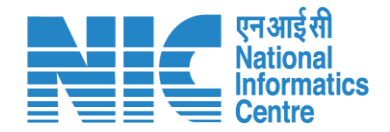

## Nodal Officer (Select Role)

After successful login, the Nodal Officer will be required to "Select role which you want to continue with ?" from the following options and then click on "Submit":

- Nodal Officer / (STATE\_Jharkhand)
- WORKGROUP
   ADMIN
   (STATE\_Jharkhand)

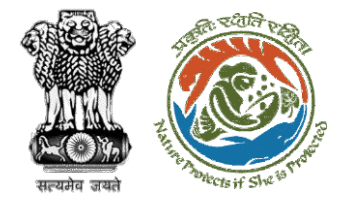

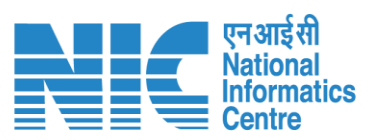

|            |                                                                                       |                                                                                                    |   | English                          |
|------------|---------------------------------------------------------------------------------------|----------------------------------------------------------------------------------------------------|---|----------------------------------|
|            | PARIVESH<br>Ministry of Environment, Forest and Climate Change<br>Government of India | Login Successfully X Select role which you want to continue with ?                                            |   | र्गजादी<br>अमृत महोत्सव          |
| ٩          | ✓ Dashboard                                                                           | WORKGROUP ADMIN /<br>(STATE_Rajasthan)<br>Nodal Officer / (STATE_Rajasthan)<br>PSC Member / (STATE_Rajasthan) |   |                                  |
| i≡         | My Task<br>View Details ->                                                            | Submit                                                                                                    | M | √iew Proposals<br>View Details → |
| <b>4</b> : |                                                                                       | L                                                                                                    |   |                                  |
| Ċ          |                                                                                       |                                                                                                    |   |                                  |
|            |                                                                                       |                                                                                                    |   |                                  |
|            |                                                                                       |                                                                                                    |   |                                  |
|            |                                                                                       |                                                                                                    |   |                                  |
|            |                                                                                       |                                                                                                    |   |                                  |
|            |                                                                                       |                                                                                                    |   |                                  |
|            |                                                                                       |                                                                                                    |   |                                  |
|            |                                                                                       |                                                                                                    |   |                                  |

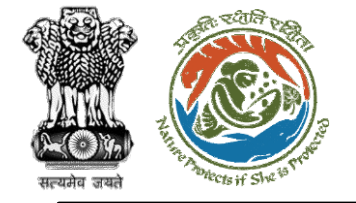

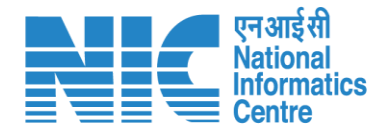

#### Nodal Officer (Dashboard)

After successfully logging into the PARIVESH portal, Nodal Officer will be able arrive at the Dashboard as shown in the next slide.

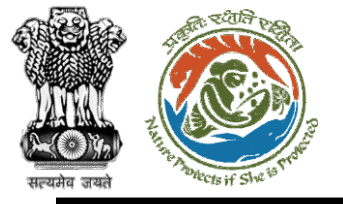

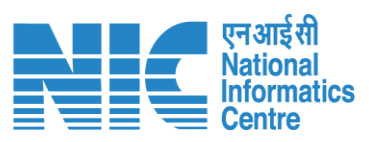

|    |                                                                                       |                   |                          | English                     |
|----|---------------------------------------------------------------------------------------|-------------------|--------------------------|-----------------------------|
|    | PARIVESH<br>Ministry of Environment, Forest and Climate Change<br>Government of India |                   |                          | आज़ादील<br>अमृत महोत्सव     |
| •  | ~ Dashboard                                                                           |                   |                          |                             |
|    | My Task                                                                               | Agenda            | МоМ                      | View Proposals              |
| 1  | $ViewDetails\rightarrow$                                                              | 25 View Details → | <b>19</b> View Details → | $ViewDetails\rightarrow$    |
| iΞ |                                                                                       |                   |                          |                             |
| Ċ  |                                                                                       |                   |                          | FC Proposal Pendency Status |
|    |                                                                                       |                   |                          |                             |
|    |                                                                                       |                   |                          |                             |
|    |                                                                                       |                   |                          |                             |
|    |                                                                                       |                   |                          |                             |
|    |                                                                                       |                   |                          |                             |
|    |                                                                                       |                   |                          |                             |
|    |                                                                                       |                   |                          |                             |
|    |                                                                                       |                   |                          |                             |
|    |                                                                                       |                   |                          |                             |
|    |                                                                                       |                   |                          |                             |
|    |                                                                                       |                   |                          |                             |
|    |                                                                                       | https://parivesl  | h.nic.in/                | 26                          |

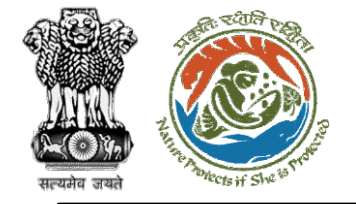

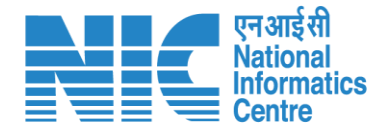

#### Nodal Officer (My Task)

Nodal Officer will be able to see the proposal details under "My Task".

Steps to be followed: Click on "My Task"

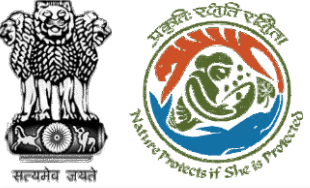

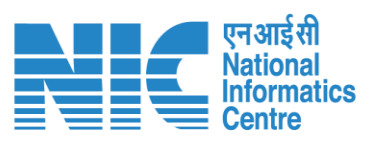

|                                  | PARIN<br>Ministry of<br>Governme | VESH<br>f Environment, Fore<br>ent of India | est and Climate Change                  |                                                                                            |                     |                       |                                |                            | ्राजादी∞<br>अमृत मह    | िसव             |
|----------------------------------|----------------------------------|---------------------------------------------|-----------------------------------------|--------------------------------------------------------------------------------------------|---------------------|-----------------------|--------------------------------|----------------------------|------------------------|-----------------|
| <ul> <li>●</li> <li>■</li> </ul> | ř                                | Dashboa                                     | rd<br>My Task<br>View Details →         | Agenda<br>25 View Detail:                                                                  | 5 →                 | <b>19</b> Vi          | MoM<br>ew Details →            | View F<br>View I           | Proposals<br>Details → |                 |
| Ċ                                |                                  | Dashboa                                     | rd                                      |                                                                                            |                     |                       | All                            | ~                          | Proposal Hi            | story Back      |
|                                  |                                  | 10 ~                                        |                                         |                                                                                            |                     |                       |                                |                            | Search                 | Q               |
|                                  |                                  | S.<br>No                                    | Proposal No.                            | Proposal Details                                                                           | Workgroup           | Date of<br>Submission | Status                         | Office                     | Pendency               | Action          |
|                                  |                                  | 1                                           | FP/JH/IND/40231<br>8/2022               | <b>Project Name:</b> PARIVESH FC Module<br>Training Workshop (without PSC)<br>deoghar 0.65 | Forest<br>Clearance | Dec 31, 2022          | Pending at State Nodal Officer | Jharkhand<br>Forest Office | 0 Day(s)               | View<br>Details |
|                                  |                                  | 2                                           | <u>FP/JH/IND/40301</u><br><u>7/2022</u> | <b>Project Name:</b> Mumbai Corporation<br>Limited                                         | Forest<br>Clearance | Nov 21, 2022          | PENDING AT SCRUTINY            | Jharkhand<br>Forest Office | 40 Day(s)              | View<br>Details |
|                                  |                                  | 3                                           | FP/JH/Airport/40<br>3157/2022           | Project Name: Mumbai Corporation<br>Limited                                                | Forest<br>Clearance | Nov 21, 2022          | PENDING AT SCRUTINY            | Jharkhand<br>Forest Office | 40 Day(s)              | View<br>Details |
|                                  |                                  | 4                                           | <u>FP/JH/Pipeline/4</u><br>02942/2022   | Project Name: Mahindra<br>Corporation Limited                                              | Forest<br>Clearance | Nov 19, 2022          | Pending at State Nodal Officer | Jharkhand<br>Forest Office | 41 Day(s)              | View<br>Details |

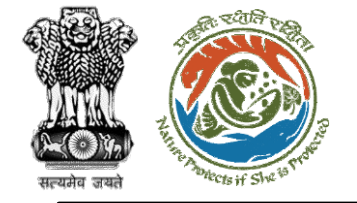

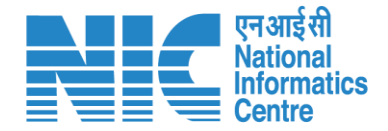

#### Nodal Officer (Search Proposal)

Now the Nodal Officer will be required to search proposal by typing the proposal number in search tab. Click on "View Details" as shown in the next slide.

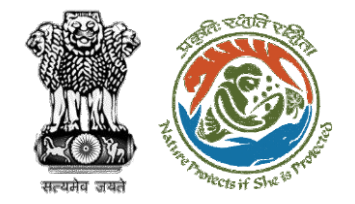

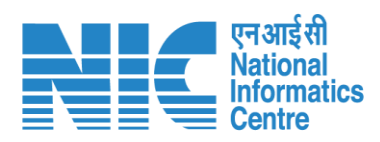

| Dashbo   | ard                       |                                                                                                    |                     | All                   |                                | ~                              | Proposal Hist | ory Back        |
|----------|---------------------------|----------------------------------------------------------------------------------------------------|---------------------|-----------------------|--------------------------------|--------------------------------|---------------|-----------------|
| 10       | ×                         |                                                                                                    |                     |                       |                                |                                | P/RJ/SCH/40   | 6975/2022⊗      |
| S.<br>No | Proposal<br>No.           | Proposal Details                                                                                                    | Workgroup           | Date of<br>Submission | Status                         | Office                         | Pendency      | Action          |
| 1        | FP/RJ/SCH/4<br>06975/2022 | Project Name: Fc Rajasthan<br><1 ha<br>Form: Form-A Part-I<br>(Diversion of Forest Land)<br>Project Category: SCH<br>Forest Area: 0.8 | Forest<br>Clearance | Jan 2, 2023           | Pending at Nodal for CA Review | Rajastha<br>n Forest<br>Office | 0 Day(s)      | View<br>Details |
| Showin   | g 1 to 1 of 1 entries     | s (filtered from 72 total entries)                                                                                                    |                     |                       |                                |                                | « ‹           | 1 > »           |

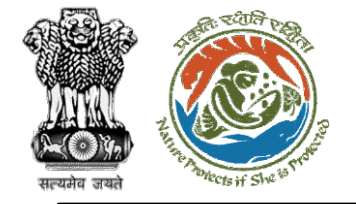

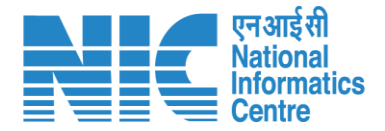

# **Nodal Officer**

#### (Payment Details)

Nodal Officer will click on the "Payment Details" option under the "Actions" dropdown as shown in the next slide.

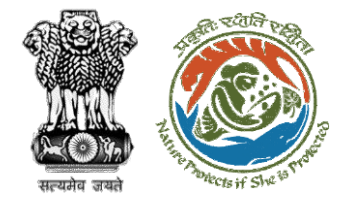

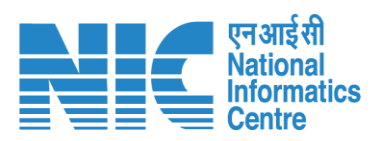

| Back                |                                           | View Proposal View On DSS                                                            | Actions -         |
|---------------------|-------------------------------------------|--------------------------------------------------------------------------------------|-------------------|
| Proposal Details    |                                           | Proposal History                                                                     | Intra State Query |
| Proposal No.:       | FP/RJ/SCH/406975/2022                     | Pending at Nodal for CA Review                                                       | Payment Details   |
| Single Window No.:  | SW/102834/2022                            | Pending at DFO for Demand Letter Jan 2, 2023                                         |                   |
| Project Name:       | Fc Rajasthan <1 ha                        |                                                                                      |                   |
| State:              | RAJASTHAN                                 | Pending at State Secretary for Recommendation and In-Principle<br>Approval (Stage-I) | $\sim$            |
| Application For:    | Form-A (Part-I): Diversion of Forest Land | Dec 2/, 2022                                                                         |                   |
| Date of Submission: | Dec 26, 2022                              | Pending at Nodal Officer for Recommendation Dec 26, 2022                             |                   |
| MoEFCC File No.:    |                                           | Pending at DFO for Scrutiny and Recommendation Dec 26, 2022                          |                   |
|                     |                                           | Submitted Dec 26, 2022                                                               |                   |
|                     |                                           |                                                                                      |                   |

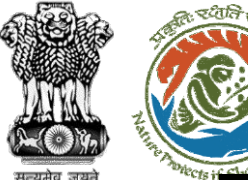

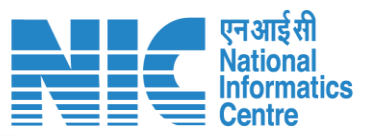

#### Payment Details 0 2 Project Detail **Compensatory Detail** 1. Details of Project Proponent/User Agency 1.1. Agency Name Department of Irrigation 1.2. District \* JORHAT V 99999999999 1.3. Mobile pawan.kalia@gov.in 1.4. Email-Id 1.5. Full Address new office 4 1.6. State ASSAM $\mathbf{v}$ Telephone 1.7. Telephone Save & Proceed Back https://parivesh.nic.in/

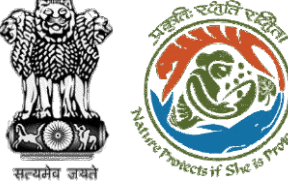

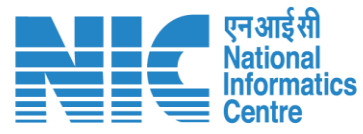

#### **Payment Details** 0 Project Detail **Compensatory Detail** 2. Major Head of Compensatory Levies 2.1. Is Demand Note applicable for this Proposal (in Rs.)\* Yes V 2.1.1. Compensatory Afforestation (in Rs.) 2.00 Amount in Words : Two Rupees Only 2.1.2. Additional Compensatory Afforestation (in Rs.) 2.00 Amount in Words : Two Rupees Only 2.1.3. Penal Compensatory Afforestation (in Rs.) Amount in Words : One Rupees Only 2.1.4. Catchment Area Treatment Plan (in Rs.) Amount in Words : One Rupees Only 2.1.5. Afforestation in lieu of Safety Zone (in Rs.)

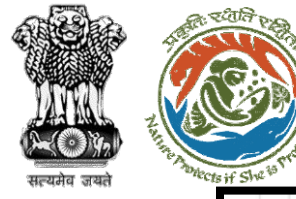

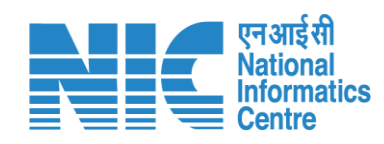

| 2.1.8. Wildlife conservation / Management Plan (in Rs.) | 1                                    |   |
|---------------------------------------------------------|--------------------------------------|---|
|                                                         | Amount in Words : One Rupees Only    |   |
| 2.1.9. Soil and Moisture Conservation Plan (in Rs.)     | 1                                    |   |
|                                                         | Amount in Words : One Rupees Only    |   |
| 2.1.10. Whether any other charges invloved              | No                                   | , |
| 2.1.11. Total (in Rs.)                                  | 11.00                                |   |
|                                                         | Amount in Words : Eleven Rupees Only |   |
| 2.1.12. Remarks                                         | Demand note reviewed                 |   |
|                                                         |                                      |   |
|                                                         |                                      |   |

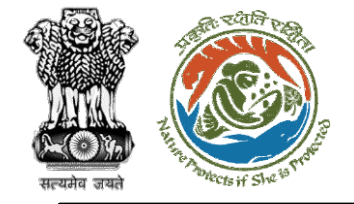

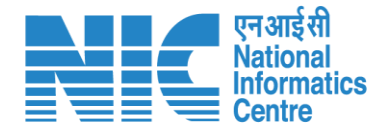

## PP (Login)

PP will now login using valid credentials as shown in the next slide

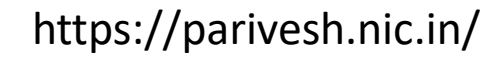
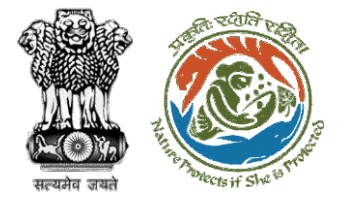

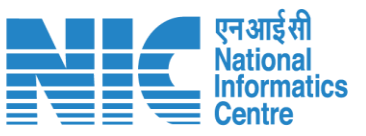

English

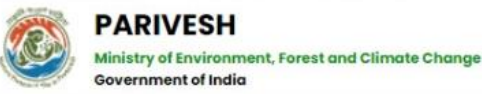

#### PARIVESH

Pro Active and Responsive facilitation by Interactive and Virtuous Environmental Single window Hub

A single window integrated system for Environment, Forest, Wildlife & CRZ Clearance Process

|                | Log In              |                        |
|----------------|---------------------|------------------------|
| Id.            |                     |                        |
| n.kalia@gov.in |                     |                        |
|                |                     |                        |
| ord *          |                     |                        |
|                |                     | Ø                      |
|                |                     | Forgot Password        |
|                |                     | 110                    |
| z8wMuw         | Enter Captcha       |                        |
| 22             |                     | 10 A                   |
|                | ATTENTION: Existing | g Users as on 2nd Sept |
|                | LOCIN               |                        |

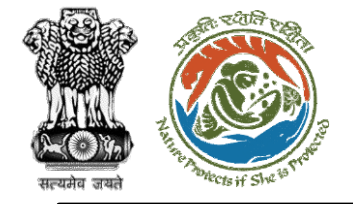

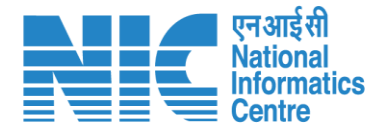

## PP (My Tasks)

PP will now go to "My Tasks" as shown in the next slide

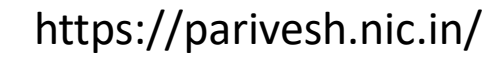

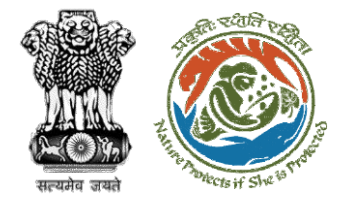

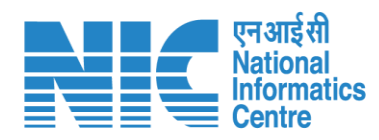

|   | Ø  | Dashboard                      |                  |            |            |           |          |             | Add      | New Projec | FC Pro   | posals applied t       | petween 29th June t   | o 04th Sept. 2022   |
|---|----|--------------------------------|------------------|------------|------------|-----------|----------|-------------|----------|------------|----------|------------------------|-----------------------|---------------------|
|   | *  | Manage Employee                |                  |            |            |           |          |             |          |            |          |                        |                       |                     |
|   | 2  | EDS Proposals                  |                  |            | ~          |           |          |             |          |            |          |                        |                       |                     |
|   | Ē. | My Tasks                       |                  |            |            |           |          |             |          |            |          |                        | Tro                   | ick Your Proposal   |
|   | 2  | WL EDS Proposals               |                  |            | K Forest   |           |          | 🐝 Wild Life | )        |            |          | 🟠 Coastal              | Regulatory Zone       |                     |
|   | 1. | Approvals                      | •                | 0          | 138        | 0         | 0        | 2           | 0        |            | 0        | 6                      | 0                     | 0                   |
|   | 2. | Track Proposal Before 4th Sept | oved             | Rejected   | Applied    | Approved  | Rejected | Applied     | Approved |            | Rejected | Applied                | Approved              | Rejected            |
|   | 3  | Proposals Before 4th Sept      | th Septer        | nber, 2022 |            |           |          |             |          |            | M        | <u>lanage/Apply Ex</u> | isting Projects (Befo | re 05th Sept. 2022) |
|   | 8  | Upload Compliance              |                  |            |            |           |          |             |          |            |          |                        |                       |                     |
|   | 8  | EC Condition Upload            |                  | Single \   | Vindow No. | Mai       | n State  |             | EC       | FC         | WL       | CRZ                    |                       |                     |
| I | Ø  | Raise Complaint                |                  | sw/102     | 920/2023   | RAJ       | ASTHAN   |             | 0        |            | ۰        |                        | View Details          | L                   |
|   | •  | Akshi Jain                     | I SW/102916/2023 |            | RAJ        | RAJASTHAN |          | 0           | 2        | ٥          |          | View Details           |                       |                     |
|   | •  | Logout                         | <u>DJECT</u>     | SW/102     | 913/2023   | RAJ       | ASTHAN   |             | 0        |            | ٥        | ۵                      | View Details          |                     |

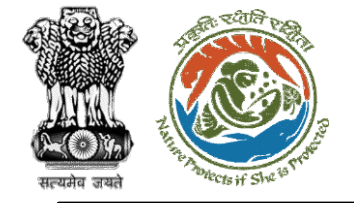

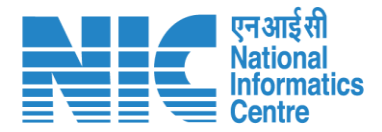

#### PP (Search Proposal)

PP will search the proposal by typing the proposal number in the search tab as shown in the next slide.

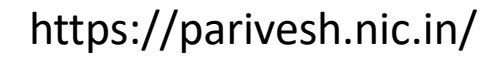

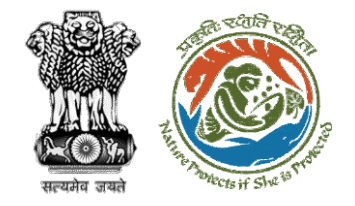

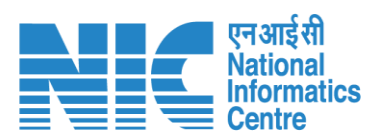

| Dash     | board                             |                                                                                                    |                     |                       | All                          | ~      | Proposal His | story Back      |
|----------|-----------------------------------|----------------------------------------------------------------------------------------------------|---------------------|-----------------------|------------------------------|--------|--------------|-----------------|
| 10       | ) v                               |                                                                                                    |                     |                       |                              |        | '/RJ/SCH/4   | 06975/2022∞     |
| S.<br>No | Proposal N                        | lo. Proposal Details                                                                                                    | Workgroup           | Date of<br>Submission | Status                       | Office | Pendency     | Action          |
| 1        | <u>FP/RJ/SCH</u><br><u>5/2022</u> | /40697 Project Name: Fc Rajasth<br><1 ha<br>Form: Form-A Part-1<br>(Diversion of Forest Land)<br>Project Category: SCH<br>Forest Area: 0.8 | an Forest Clearance | Jan 2, 2023           | Pending at UA for CA Payment |        | 0 Day(s)     | View<br>Details |
| Sho      | wing 1 to 1 of 1 ent              | ries (filtered from 182 total entries)                                                                                                    |                     |                       |                              |        | « ‹          | 1 > »           |

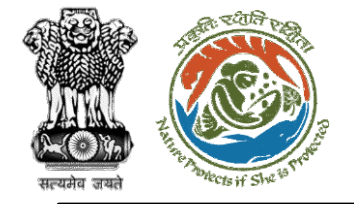

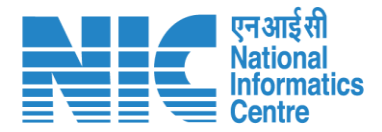

#### **PP** (Payment Details)

PP will now click on the "Payment Details" under the "Actions" drop-down as shown in the next slide.

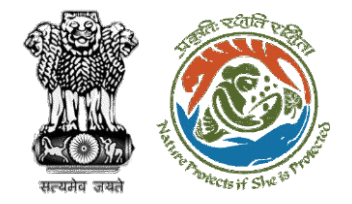

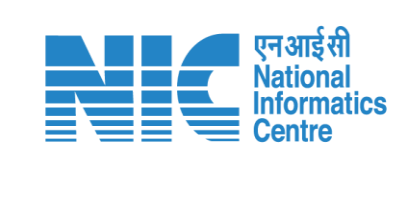

| Back                |                                           | View Proposal                                                                        | Actions -       |
|---------------------|-------------------------------------------|--------------------------------------------------------------------------------------|-----------------|
| Proposal Details    |                                           | Proposal History                                                                     | View Challan    |
| Proposal No.:       | FP/RJ/SCH/406975/2022                     | Pending at UA for CA Payment Jan 2, 20                                               | Payment Details |
| Single Window No.:  | SW/102834/2022                            | Pending at Nodal for CA Review Jan 2, 2023                                           |                 |
| Project Name:       | Fc Rajasthan <1 ha                        | Ponding at DEO for Domand Lattor                                                     |                 |
| State:              | RAJASTHAN                                 | vending at bro for bemana Letter                                                     |                 |
| Application For:    | Form-A (Part-I): Diversion of Forest Land | Pending at State Secretary for Recommendation and In-Principle<br>Approval (Stage-I) | $\sim$          |
| Date of Submission: | Dec 26, 2022                              | Dec 27, 2022                                                                         |                 |
| MoEFCC File No.:    |                                           | Pending at Nodal Officer for Recommendation Dec 28, 2022                             |                 |
|                     |                                           | Pending at DFO for Scrutiny and Recommendation Dec 26, 2022                          |                 |
|                     |                                           | Submitted Dec 26, 2022                                                               |                 |
|                     |                                           |                                                                                      |                 |

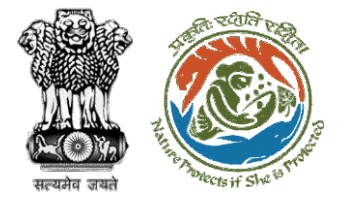

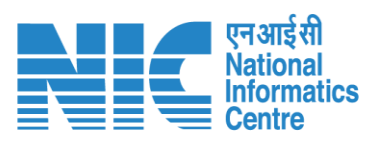

| Ø  | Back |                                                                                                    | Γ                                                                                                    | Print |
|----|------|----------------------------------------------------------------------------------------------------|----------------------------------------------------------------------------------------------------|-------|
| ~  |      | AGENCY COPY                                                                                                    | AGENCY COPY AGENCY COPY                                                                                                    |       |
| Ē. |      | यूनियन बैंक 间 Union Bank                                                                                                    | यूनियन बैंक 🕼 Union Bank युनियन बैंक 🅼 Union Bank                                                                                                    |       |
| Ē. |      | Ver mer for an and a second and a second and | of Incla of Incla of |       |
| Ē. |      | Challan for collection of CAMPA fund                                                                                                    | Challan for collection of CAMPA fund Challan for collection of CAMPA fund                                                                                                    |       |
| 1. |      | Date : 02-01-2023                                                                                                    | Date : 02-01-2023 Date : 02-01-2023                                                                                                    |       |
| 6. |      | Client Code. CAM5061                                                                                                    | Client Code. CAM5061 Client Code. CAM5061                                                                                                    |       |
|    |      | Location. ASSAM                                                                                                    | Location. ASSAM Location. ASSAM                                                                                                    |       |
| 8  |      | Remitter Name. Department of Irrigation                                                                                                    | Remitter Name. Department of Irrigation Remitter Name. Department of Irrigation                                                                                                    |       |
| 8  |      | PIF/Application No. 52406975582                                                                                                    | PIF/Application No. 52406975582 PIF/Application No. 52406975582                                                                                                    |       |
|    |      | MOEF/SG File No. N/A                                                                                                    | MOEF/SG File No. N/A MOEF/SG File No. N/A                                                                                                    |       |
|    |      | Address. new office                                                                                                    | Address. new office Address. new office                                                                                                    |       |
| 0  |      | Remitter Contact No.         Department of Irrigation           Email-Id.         999999999           Mobile No.         N/A                                                                                                    | Remitter Contact No.     Department of Irrigation     Remitter Contact No.     Department of Irrigation       Email-Id.     999999999     Mobile No.     Mobile No.       Landline No.     N/A     Landline No.                                                                                                    |       |
|    |      | Amount(in Rs) N/A                                                                                                    | Amount(in Rs) N/A Amount(in Rs) N/A                                                                                                    |       |
|    |      | Beneficiary Branch and Union Bank Of India Lodhi complex (03712)                                                                                                    | Beneficiary Branch and<br>Code.         Union Bank Of India Lodhi complex<br>(03712)         Beneficiary Branch and<br>Code.         Union Bank Of India Lodhi complex<br>(03712)                                                                                                    |       |
|    |      | Amount in Words:Zero Rupees Only                                                                                                    | Amount in Words:Zero Rupees Only Amount in Words:Zero Rupees Only                                                                                                    |       |
|    |      | NEFT/RTGS to be made as per following details.                                                                                                    | NEFT/RTGS to be made as per following details. NEFT/RTGS to be made as per following details.                                                                                                    |       |
|    |      | Beneficiary<br>Name ASSAM CAMPA                                                                                                    | Beneficiary<br>Name ASSAM CAMPA Beneficiary<br>Name ASSAM CAMPA                                                                                                    |       |
|    |      | IFSC Code: UBIN0996335                                                                                                    | IFSC Code: UBIN0996335 IFSC Code: UBIN0996335                                                                                                    |       |
|    |      | Pay to<br>Account No. 1506152406975582                                                                                                    | Pay to<br>Account No.         1506152406975582         Pay to<br>Account No.         1506152406975582                                                                                                    |       |
|    |      | Bank Name &<br>Address Union Bank Of India<br>FCS Centre,21/1, III Floor,Jelitta Towers,<br>MissionRoad, Bengaluru-560027                                                                                                    | Bank Name &<br>Address     Union Bank Of India<br>FCS Centre,21/1, III Floor,Jelitta Towers,<br>MissionRoad, Bengaluru-560027     Union Bank Of India<br>FCS Centre,21/1, III Floor,Jelitta Towers,<br>Address                                                                                                    | _     |
| •  |      | Depositor Signature Bank Official<br>(Signature) (Signature)                                                                                                    | al Depositor Signature Bank Official (Signature) (Signature) (Signature) (Signature)                                                                                                    |       |
| Ð  |      | Bank's Transaction Number Branch Stamp                                                                                                    | Bank's Transaction Number Branch Stamp Bank's Transaction Number Branch Stamp                                                                                                    | •     |

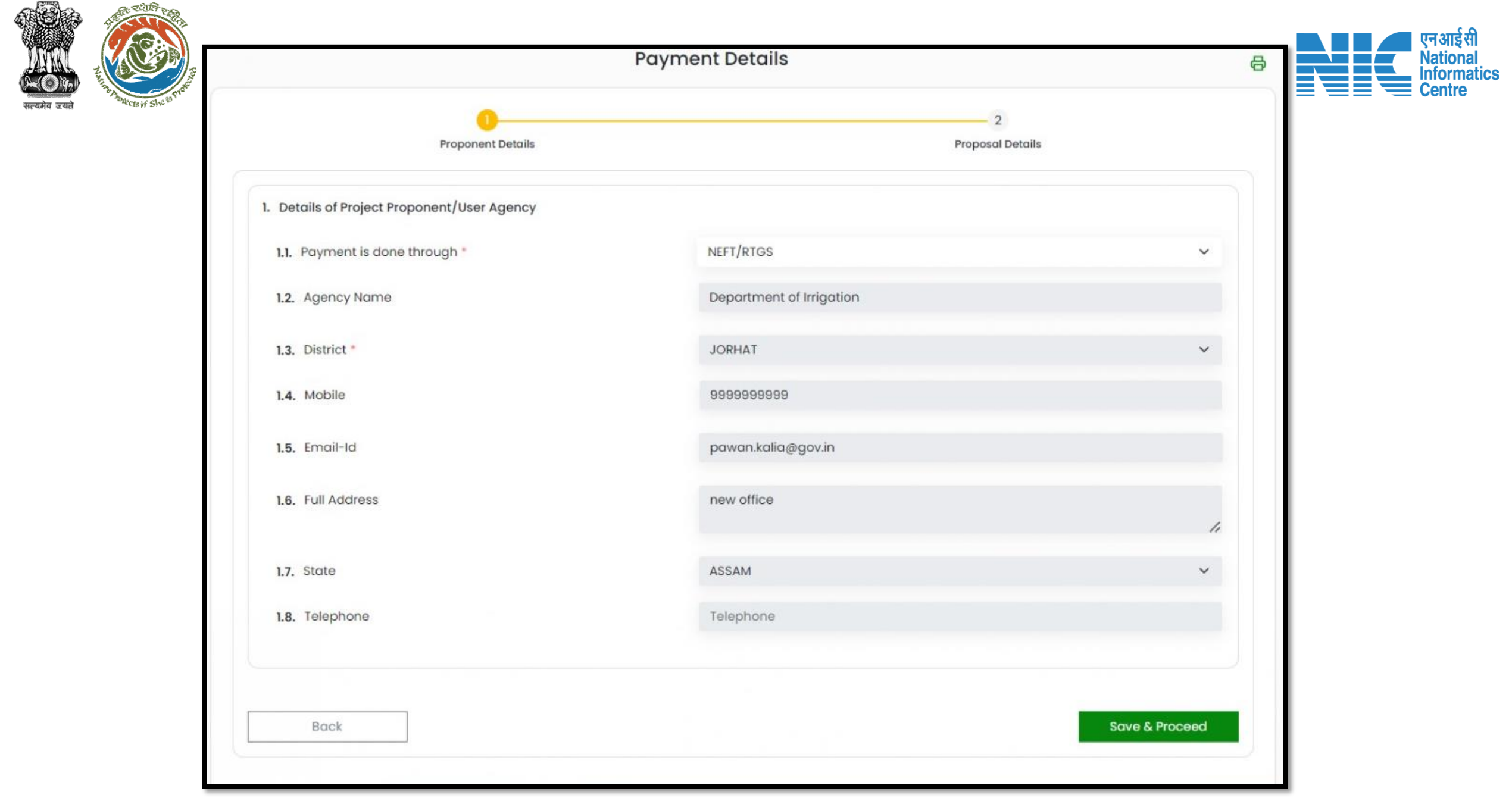

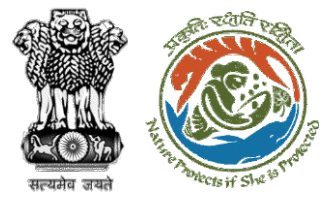

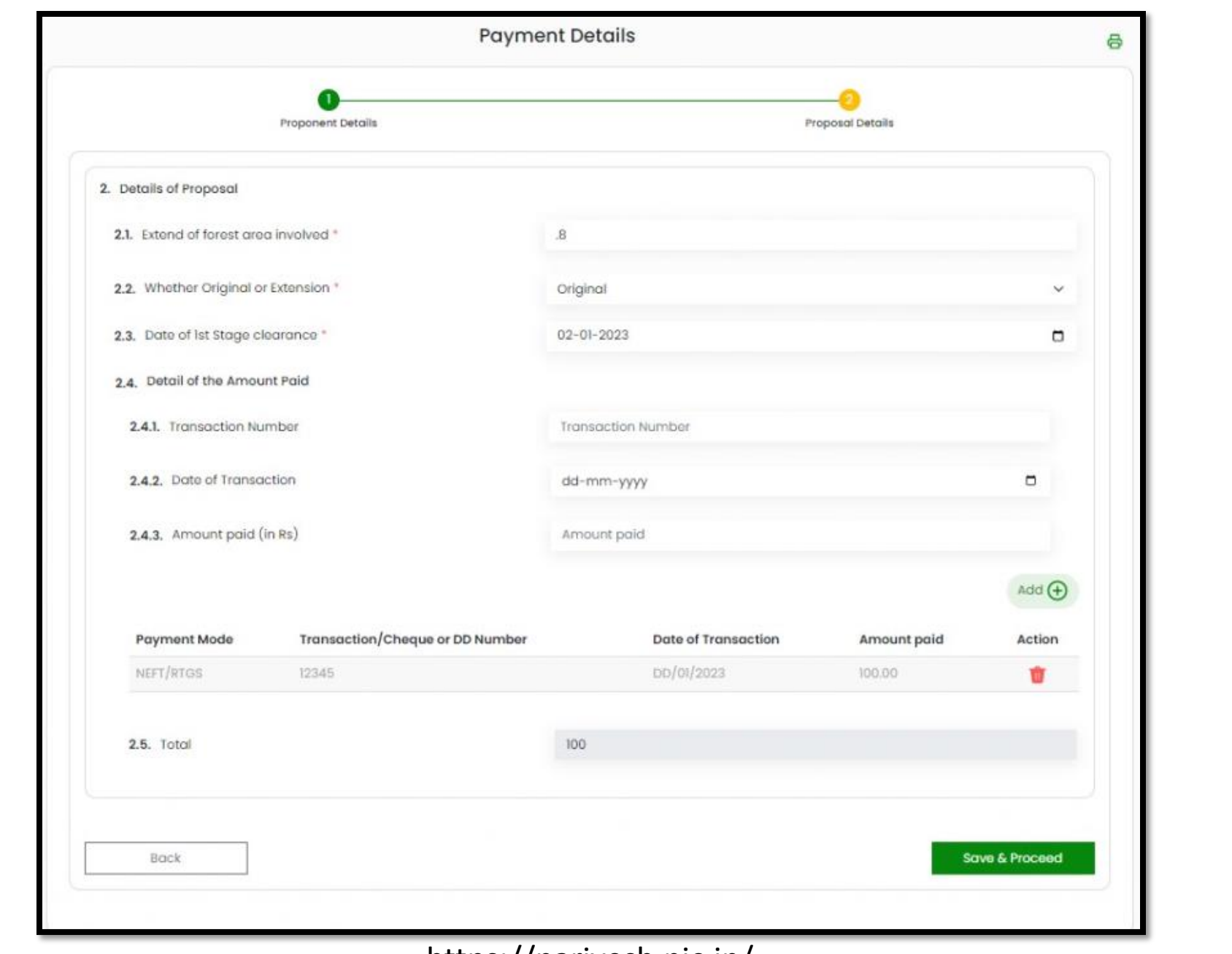

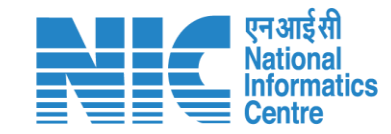

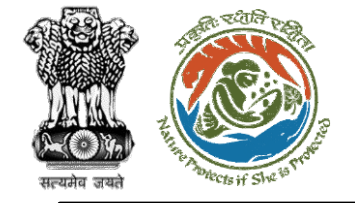

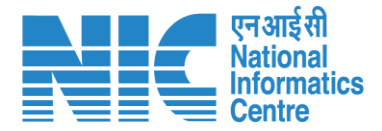

#### PP (Search Proposal)

PP will again search for the proposal and click on "View Details" as shown in the next slide.

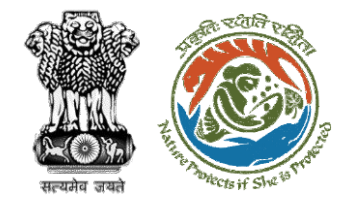

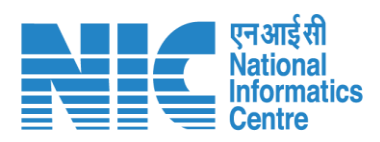

| shboar   | rd                         |                                                                                                    |                  | All                   | ~                                   | Proposal History Bo |                        |                 |
|----------|----------------------------|----------------------------------------------------------------------------------------------------|------------------|-----------------------|-------------------------------------|---------------------|------------------------|-----------------|
| 10 ~     |                            |                                                                                                    |                  |                       |                                     |                     | '/RJ/SCH/406975/2022(⊗ |                 |
| S.<br>No | Proposal No.               | Proposal Details                                                                                                    | Workgroup        | Date of<br>Submission | Status                              | Office              | Pendency               | Action          |
| 1        | FP/RJ/SCH/40697<br>5/2022  | Project Name: Fc Rajasthan<br><1 ha<br>Form: Form-A Part-I<br>(Diversion of Forest Land)<br>Project Category: SCH<br>Forest Area: 0.8 | Forest Clearance | Jan 2, 2023           | Pending at UA for Compliance Report |                     | 1 Day(s)               | View<br>Details |
| howing   | 1 to 1 of 1 entries (filte | red from 180 total entries)                                                                                                    |                  |                       |                                     |                     | « ‹                    | 1 > »           |

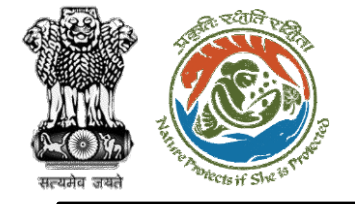

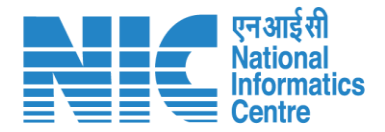

#### PP (Compliance Status)

PP will click on the "Compliance Status" option under the "Actions" drop-down as shown in the next slide.

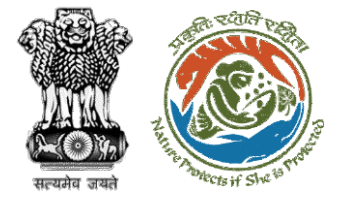

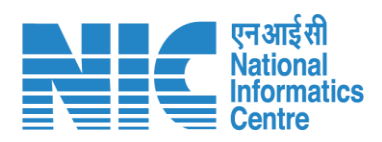

| Back                |                                           | View Proposal A                                                                      | actions -         |
|---------------------|-------------------------------------------|--------------------------------------------------------------------------------------|-------------------|
| Proposal Details    |                                           | Proposal History                                                                     | Compliance Status |
| Proposal No.:       | FP/RJ/SCH/406975/2022                     | Pending at UA for Compliance Report Jan 2, 2023                                      | ~                 |
| Single Window No.:  | sw/102834/2022                            | Pending at UA for CA Payment Jan 2, 2023                                             | $\sim$            |
| Project Name:       | Fc Rajasthan <1 ha                        | Pending at Nodal for CA Review                                                       |                   |
| State:              | RAJASTHAN                                 |                                                                                      |                   |
| Application For:    | Form-A (Part-I): Diversion of Forest Land | Pending at DFO for Demand Letter Jan 2, 2023                                         | ~                 |
| Date of Submission: | Dec 26, 2022                              | Pending at State Secretary for Recommendation and In-Principle<br>Approval (Stage-I) | ~                 |
| MoEFCC File No.:    | 1 <b>7</b> 11                             | Dec 27, 2022                                                                         |                   |
|                     |                                           | Pending at Nodal Officer for Recommendation Dec 26, 2022                             | $\sim$            |
|                     |                                           | Pending at DFO for Scrutiny and Recommendation Dec 26, 2022                          | $\sim$            |
|                     |                                           | Submitted Dec 26, 2022                                                               | $\sim$            |
|                     |                                           |                                                                                      |                   |

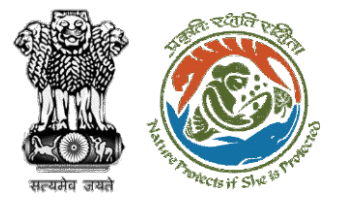

|   | एन आई सी                |
|---|-------------------------|
|   | National<br>Informatics |
| _ | Centre                  |

| General Conditions  |  |  |   |  |
|---------------------|--|--|---|--|
| No data found       |  |  |   |  |
|                     |  |  |   |  |
|                     |  |  |   |  |
| Standard Conditions |  |  |   |  |
| No data found       |  |  |   |  |
|                     |  |  |   |  |
|                     |  |  |   |  |
| Specific Conditions |  |  |   |  |
| No data found       |  |  |   |  |
|                     |  |  |   |  |
|                     |  |  |   |  |
|                     |  |  |   |  |
|                     |  |  |   |  |
|                     |  |  |   |  |
|                     |  |  |   |  |
|                     |  |  |   |  |
|                     |  |  | 0 |  |
|                     |  |  |   |  |

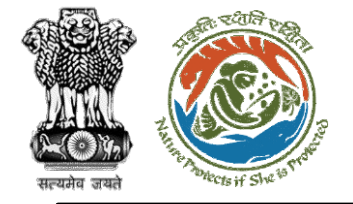

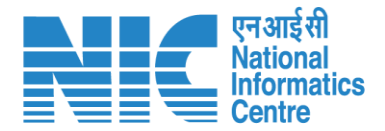

# DFO

#### (Login)

The user will be required to enter the User Id, Password, and Captcha Code. Password must follow the following conditions:

- > Minimum 8 character length
- Contains at least one Capital letter
   Alphabet and one Small letter Alphabet
- Contains at least one numerical value between 0-9
- Contains at least one special character as @, #, %, \*, \_,!

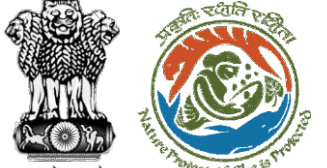

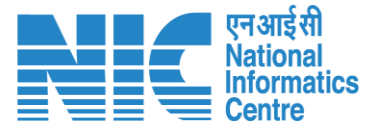

English

भाजादी ज अमृत महोत्सव

0

Forgot Password?

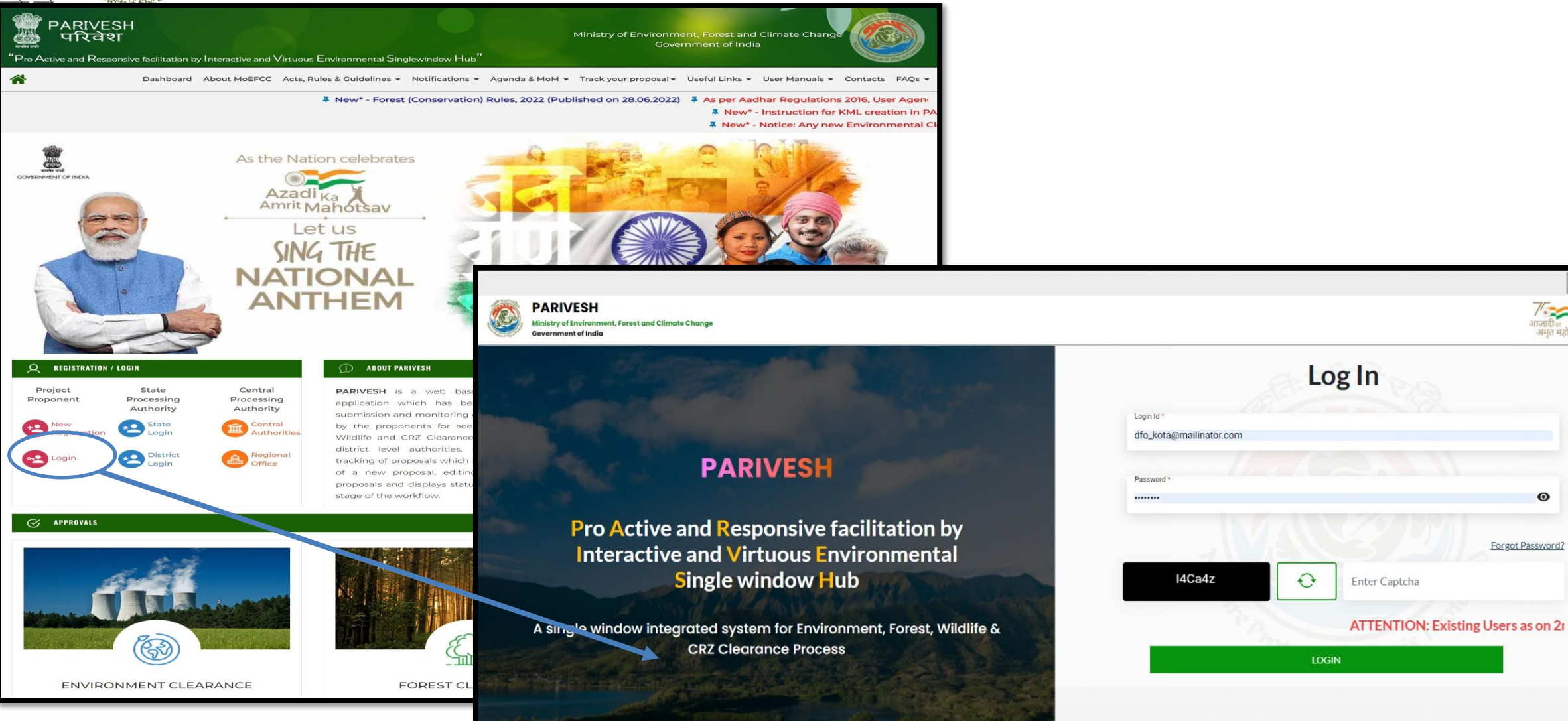

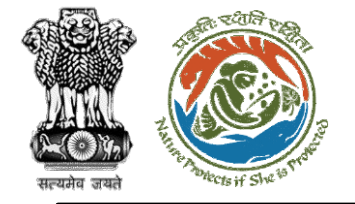

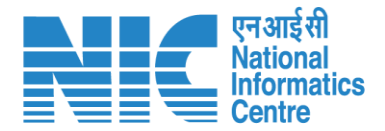

#### DFO (Select Role)

After successful login, the DFO will be required to "Select role which you want to continue with ?" from the following options and then click on "Submit":

Divisional Forest Officer (DFO) / (Deoghar Division)

> PSC Member / (STATE\_Jharkhand)

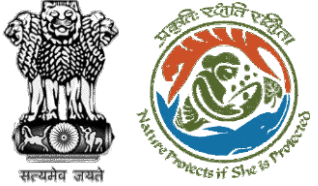

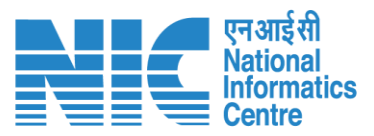

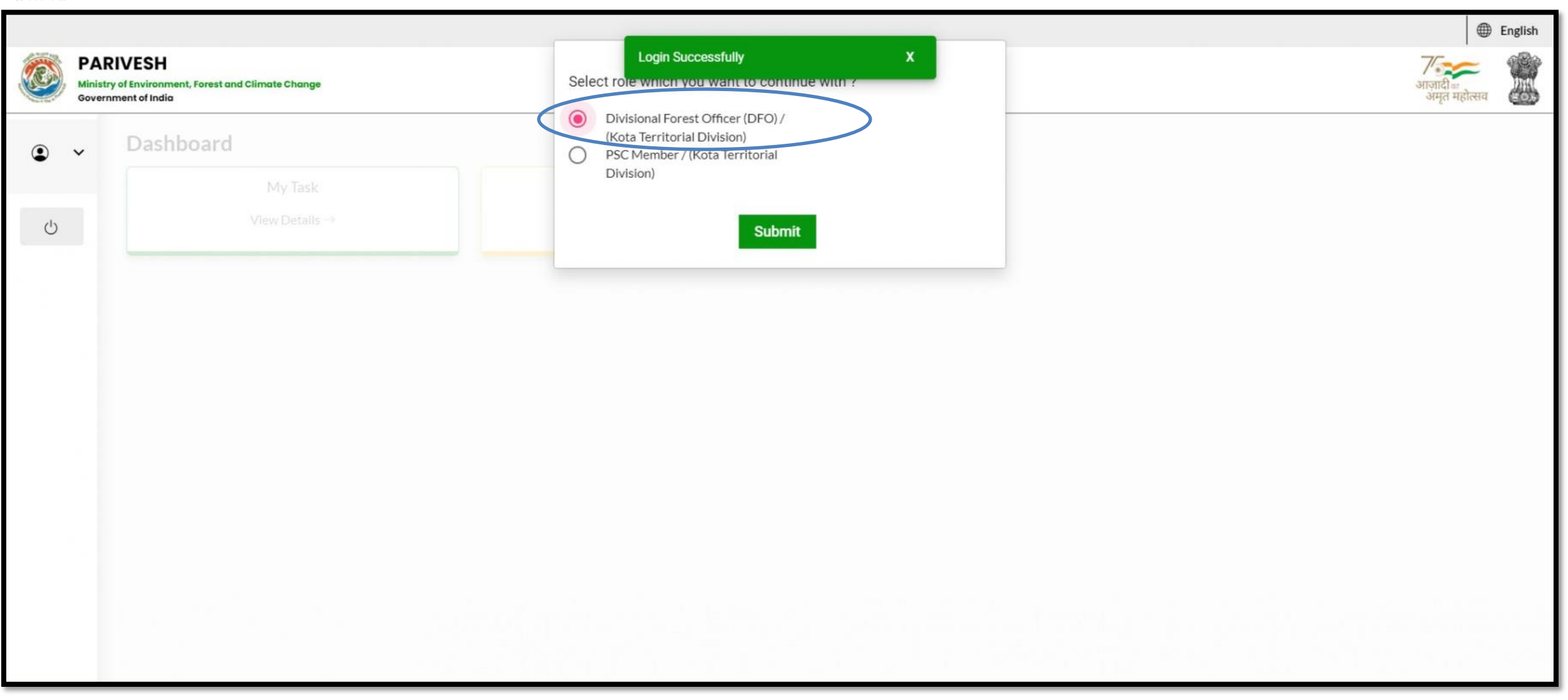

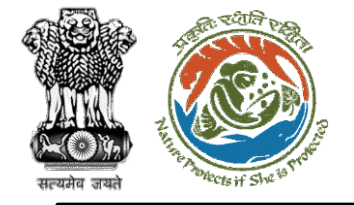

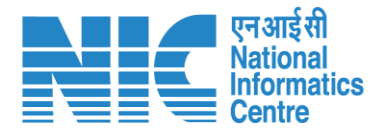

#### DFO (Dashboard)

After successful login, the DFO will arrive at the landing screen displaying DFO Dashboard.

The Dashboard will display the following options:

> My Task

View Proposals

Note: DFO receives two types of proposal either directly through PP or through MS:

- 1. Proposal with area less than 1
- 2. Proposal with area less than 5

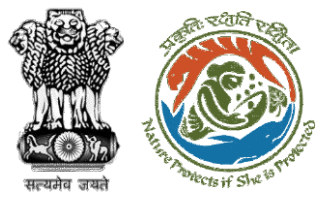

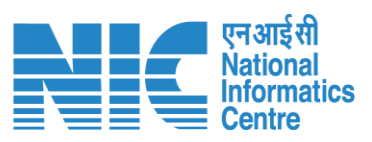

|     |                                                                                       |                | •                              | ) English |
|-----|---------------------------------------------------------------------------------------|----------------|--------------------------------|-----------|
|     | PARIVESH<br>Ministry of Environment, Forest and Climate Change<br>Government of India |                | ्र<br>आज़ादी क<br>अमृत महोत्सव |           |
| ۹ ، | Dashboard                                                                             |                |                                |           |
|     | My Task                                                                               | View Proposals |                                |           |
| Ċ   | $ViewDetails\to$                                                                      | View Details → |                                |           |
|     |                                                                                       |                |                                |           |
|     |                                                                                       |                |                                |           |
|     |                                                                                       |                |                                |           |
|     |                                                                                       |                |                                |           |
|     |                                                                                       |                |                                |           |
|     |                                                                                       |                |                                |           |
|     |                                                                                       |                |                                |           |
|     |                                                                                       |                |                                |           |
|     |                                                                                       |                |                                |           |
|     |                                                                                       |                |                                |           |
|     |                                                                                       |                |                                |           |
|     |                                                                                       |                |                                |           |
|     |                                                                                       |                |                                |           |
|     |                                                                                       |                |                                |           |
|     |                                                                                       |                |                                |           |
|     |                                                                                       |                |                                |           |

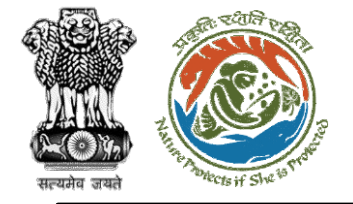

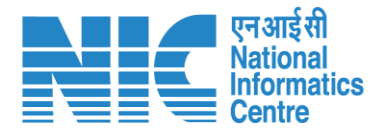

#### DFO (My Task)

DFO will be able to see the proposal details under "My Task" option as shown in the next slide.

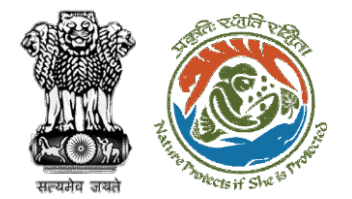

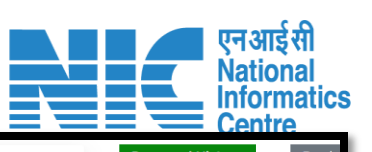

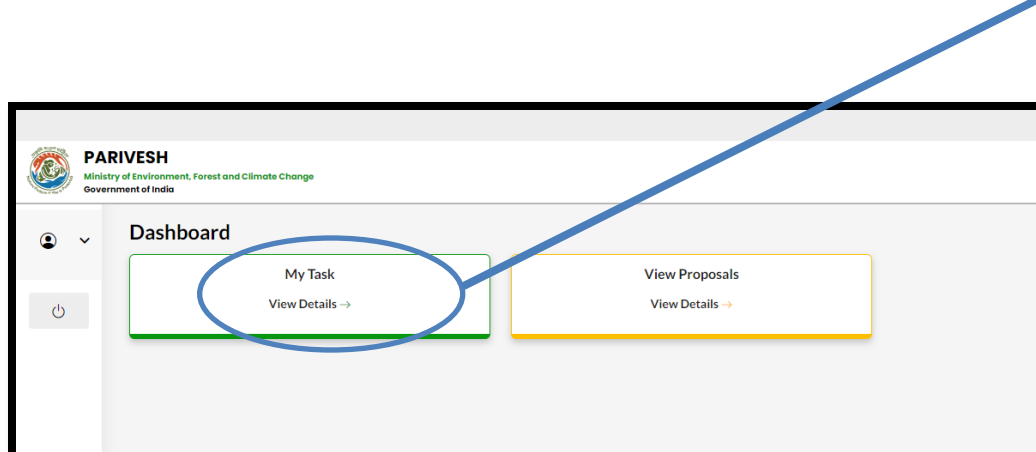

| 150      |                                              |                                                                                           |                     | F                     | All                                                      | ~                   | Proposal His | tory        |
|----------|----------------------------------------------|-------------------------------------------------------------------------------------------|---------------------|-----------------------|----------------------------------------------------------|---------------------|--------------|-------------|
| 10       |                                              |                                                                                           |                     |                       |                                                          |                     | Search       |             |
| S.<br>No | Proposal No.                                 | Proposal Details                                                                          | Workgroup           | Date of<br>Submission | Status                                                   | Office              | Pendency     | Actio       |
|          | <u>FP/JH/SCH/40</u><br>2821/2022             | Project Name: mvc                                                                         | Forest<br>Clearance | Nov 17, 2022          | Pending at Nodal Officer for Recommendation after PSC-II | Deoghar<br>Division | 43 Day(s)    | Vie<br>Deto |
| 2        | FP/JH/IND/402<br>318/2022                    | Project Name:<br>PARIVESH FC Module<br>Training Workshop<br>(without PSC) deoghar<br>0.65 | Forest<br>Clearance | Nov 10, 2022          | Pending at Nodal Officer for Recommendation after PSC-II | Deoghar<br>Division | 50 Day(s)    | Vie<br>Deto |
| 3        | EP/JH/REHAB/4<br>02310/2022                  | Project Name:<br>PARIVESH FC Module<br>Training Workshop<br>(without PSC) deoghar<br>0.65 | Forest<br>Clearance | Nov 10, 2022          | Pending at Nodal Officer for Recommendation after PSC-II | Deoghar<br>Division | 50 Day(s)    | Vie<br>Deto |
| 4        | FP/JH/SubStati<br>on/402281/202<br>2         | Project Name:<br>PARIVESH FC Module<br>Training Workshop<br>(without PSC) deoghar<br>0.85 | Forest<br>Clearance | Nov 9, 2022           | VERIFICATION PENDING                                     | Deoghar<br>Division | 51 Day(s)    | Vie<br>Dete |
| 5        | EP/JH/HYD/IRRI<br>G/402271/2022              | Project Name:<br>PARIVESH FC Module<br>Training Workshop<br>(without PSC) deoghar<br>0.65 | Forest<br>Clearance | Nov 9, 2022           | Pending at Nodal Officer for Recommendation after PSC-II | Deoghar<br>Division | 51 Day(s)    | Vie<br>Dete |
| 6        | <u>FP/JH/VocTrai</u><br>ning/402268/2<br>022 | Project Name:<br>PARIVESH FC Module<br>Training Workshop<br>(without PSC) deoghar         | Forest<br>Clearance | Nov 9, 2022           |                                                          | Deoghar<br>Division | 51 Day(s)    | Vie<br>Dete |
| 7        | <u>FP/JH/ROAD/4</u><br>02267/2022            | Project Name:<br>PARIVESH FC Module<br>Training Workshop<br>(without PSC) deoghar         | Forest<br>Clearance | Nov 9, 2022           |                                                          | Deoghar<br>Division | 51 Day(s)    | Vie<br>Dete |
| В        | EP/JH/WaterMi<br>11/402263/2022              | Project Name:<br>PARIVESH FC Module<br>Training Workshop<br>(without PSC) deoghar         | Forest<br>Clearance | Nov 9, 2022           | VERIFICATION PENDING                                     | Deoghar<br>Division | 51 Day(s)    | Vie<br>Dete |
| 9        | FP/JH/SubStati<br>on/402126/202<br>2         | Project Name: FC Form<br>A Project Category<br>Submission Test                            | Forest<br>Clearance | Nov 4, 2022           |                                                          | Deoghar<br>Division | 57 Day(s)    | Vie<br>Deto |
| 10       | FP/JH/NonCon<br>Energy/402122<br>/2022       | <b>Project Name:</b> FC Form<br>A Project Category<br>Submission Test                     | Forest<br>Clearance | Nov 4, 2022           | VERIFICATION PENDING                                     | Deoghar<br>Division | 57 Day(s)    | Vie<br>Dete |
|          | a 1 to 10 of 25 optric                       | 26                                                                                        |                     |                       |                                                          |                     | « < 1 2      | 3 >         |

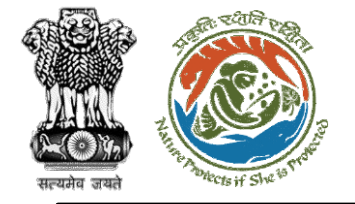

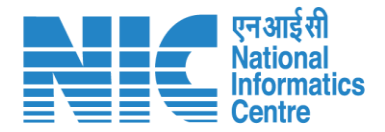

#### DFO (Search Proposal)

Now the DFO will be required to search proposal by typing the proposal number in search tab. Click on "View Details" as shown in the next slide.

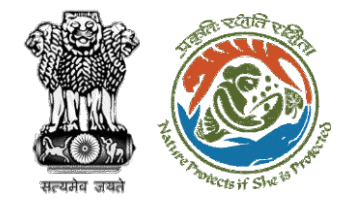

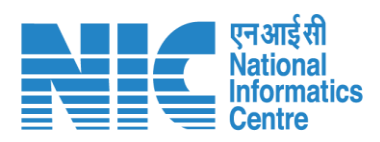

| Dashbo   | ard                       |                                                                                                    |                     | _                     | All                                  | ~                               | Proposal History Back |                 |
|----------|---------------------------|----------------------------------------------------------------------------------------------------|---------------------|-----------------------|--------------------------------------|---------------------------------|-----------------------|-----------------|
| 10       | ~                         |                                                                                                    |                     |                       |                                      |                                 |                       | 06975/202⊉⊗     |
| S.<br>No | Proposal<br>No.           | Proposal Details                                                                                                    | Workgroup           | Date of<br>Submission | Status                               | Office                          | Pendency              | Action          |
| 1        | FP/RJ/SCH/40<br>6975/2022 | Project Name: Fc Rajasthan <1<br>ha<br>Form: Form-A Part-1 (Diversion<br>of Forest Land)<br>Project Category: SCH<br>Forest Area: 0.8 | Forest<br>Clearance | Jan 3, 2023           | Pending at DFO for Compliance Review | Kota<br>Territorial<br>Division | 0 Day(s)              | View<br>Details |
| Showin   | g 1 to 1 of 1 entries     | (filtered from 114 total entries)                                                                                                    |                     |                       |                                      |                                 | « <                   | 1 > »           |

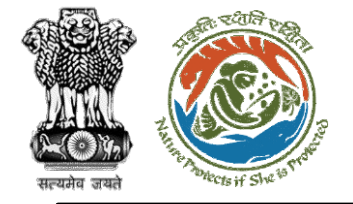

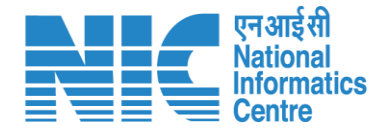

#### DFO (Compliance Status)

DFO to click on the "Compliance Status" option under the "Actions" drop-down as shown in the next slide.

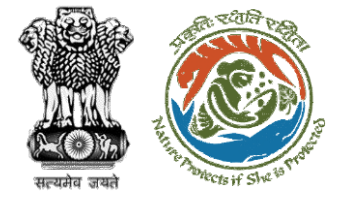

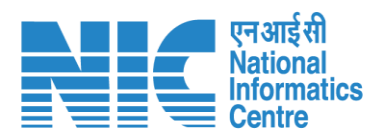

| Back                |                                           | View Proposal View On DSS                                                                            | Actions -            |
|---------------------|-------------------------------------------|----------------------------------------------------------------------------------------------------|----------------------|
| Proposal Details    |                                           | Proposal History                                                                                     | Compliance Status    |
| Proposal No.:       | FP/RJ/SCH/406975/2022                     | Pending at DFO for Compliance Review Jan 3, 20.                                                      | View Payment Details |
| Single Window No.:  | sw/102834/2022                            | Pending at UA for Compliance Report Jan 2, 2023                                                      |                      |
| Project Name:       | Fc Rajasthan <1 ha                        | Ponding at LIA for CA Payment                                                                        |                      |
| State:              | RAJASTHAN                                 | rending at on for CA Payment                                                                         |                      |
| Application For:    | Form-A (Part-I): Diversion of Forest Land | Pending at Nodal for CA Review                                                                       |                      |
| Date of Submission: | Dec 26, 2022                              | Pending at DFO for Demand Letter Jan 2, 2023                                                         |                      |
| MoEFCC File No.:    | -                                         | Pending at State Secretary for Recommendation and In-Principle<br>Approval (Stage-I)<br>Dec 27, 2022 | ~                    |
|                     |                                           | Pending at Nodal Officer for Recommendation                                                          |                      |
|                     |                                           | Pending at DFO for Scrutiny and Recommendation Dec 26, 2022                                          |                      |
|                     |                                           | Submitted Dec 26, 2022                                                                               |                      |
|                     |                                           |                                                                                                    |                      |

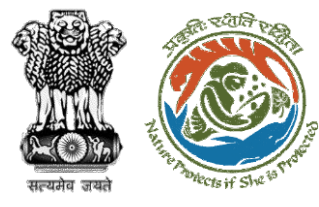

|                     | Complian | ce Conditions |        | Nationa<br>Informa<br>Centre |
|---------------------|----------|---------------|--------|------------------------------|
| General Conditions  |          |               |        |                              |
| No data found       |          |               |        |                              |
|                     |          |               |        |                              |
| Standard Conditions |          |               |        |                              |
| No data found       |          |               |        |                              |
|                     |          |               |        |                              |
| Specific Conditions |          |               |        |                              |
| No data found       |          |               |        |                              |
|                     |          |               |        |                              |
|                     |          |               |        |                              |
|                     |          |               |        |                              |
|                     |          |               |        |                              |
|                     |          |               |        |                              |
| Back                |          |               | Submit |                              |

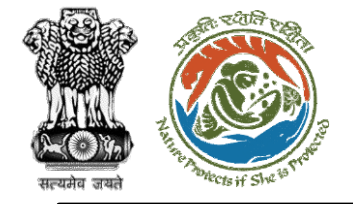

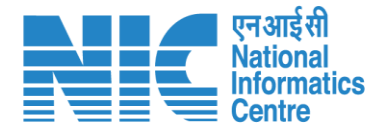

## CF (Login)

CF logging into the PARIVESH portal through his credentials.

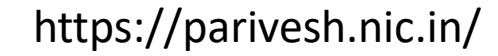

26

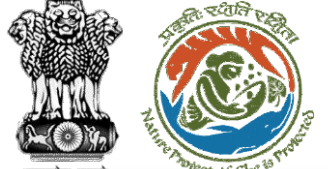

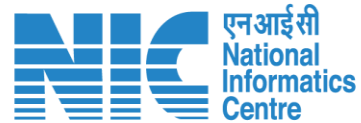

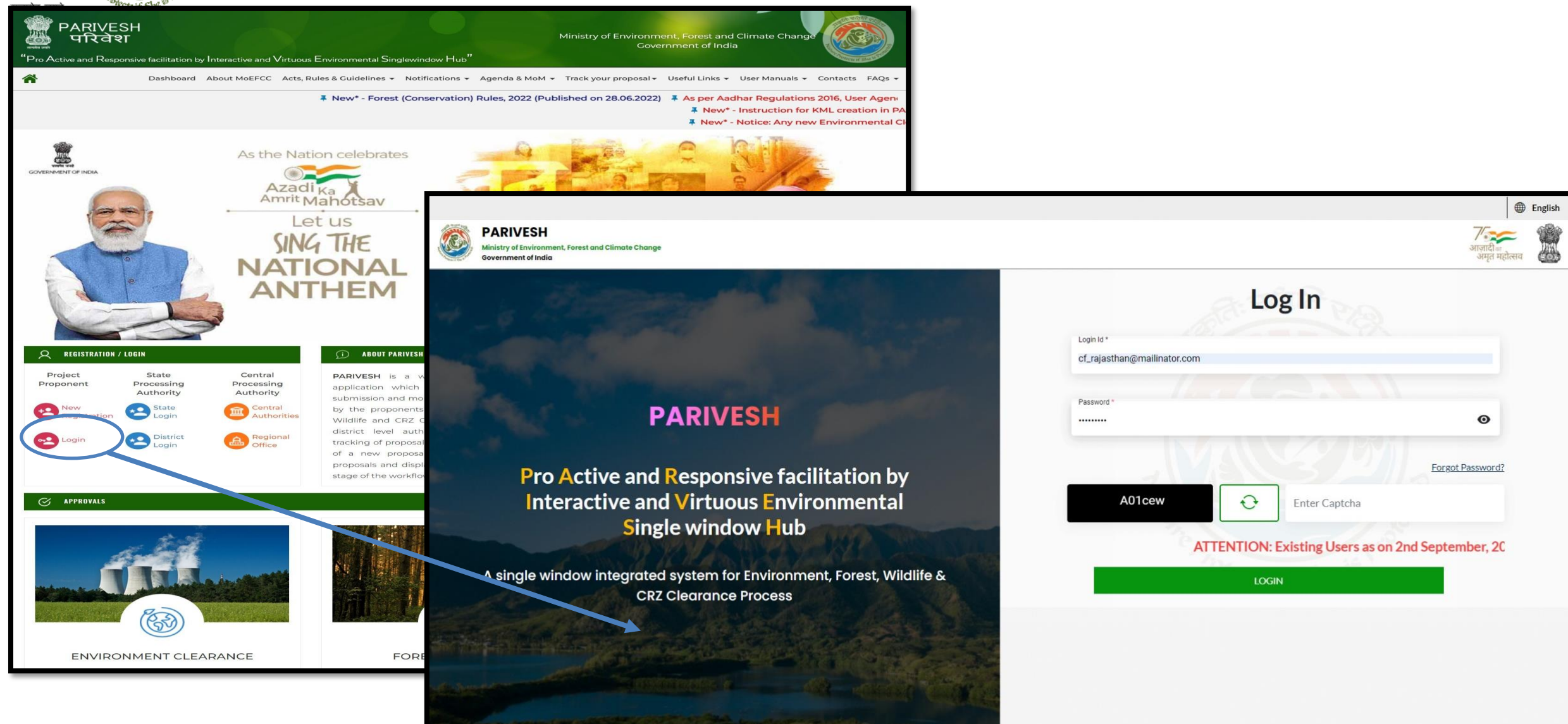

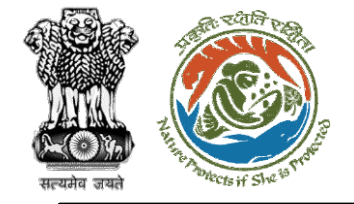

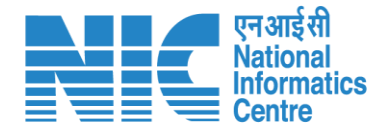

#### CF (Dashboard)

After successful logging into the PARIVESH portal, CF will arrive at the dashboard.

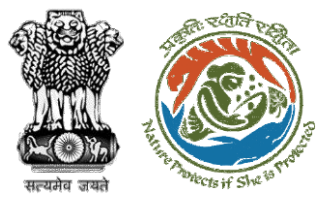

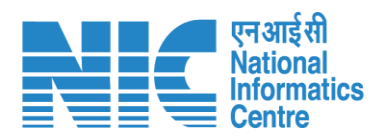

|   |                                                                                       |                          | 🕀 English                   |
|---|---------------------------------------------------------------------------------------|--------------------------|-----------------------------|
|   | PARIVESH<br>Ministry of Environment, Forest and Climate Change<br>Government of India |                          | अाज़ादी व्य<br>अमृत महोत्सव |
| ٠ | , Dashboard                                                                           |                          |                             |
|   | My Task                                                                               | View Proposals           |                             |
| ≔ | View Details →                                                                        | $ViewDetails\rightarrow$ |                             |
| Ċ |                                                                                       |                          |                             |
| Ŭ |                                                                                       |                          |                             |
|   |                                                                                       |                          |                             |
|   |                                                                                       |                          |                             |
|   |                                                                                       |                          |                             |
|   |                                                                                       |                          |                             |
|   |                                                                                       |                          |                             |
|   |                                                                                       |                          |                             |
|   |                                                                                       |                          |                             |
|   |                                                                                       |                          |                             |
|   |                                                                                       |                          |                             |
|   |                                                                                       |                          |                             |
|   |                                                                                       |                          |                             |
|   |                                                                                       |                          |                             |
|   |                                                                                       |                          |                             |
|   |                                                                                       |                          |                             |
| _ |                                                                                       |                          |                             |

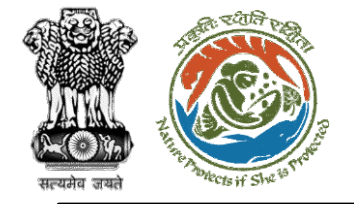

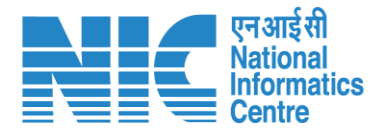

#### CF (My Task)

CF will be able to see the proposal details under "My Task.

Steps to be followed: Click on "My Task"

28

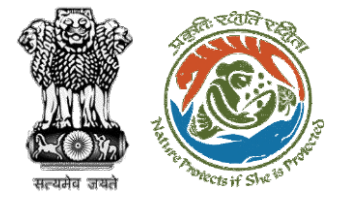

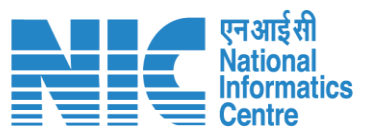

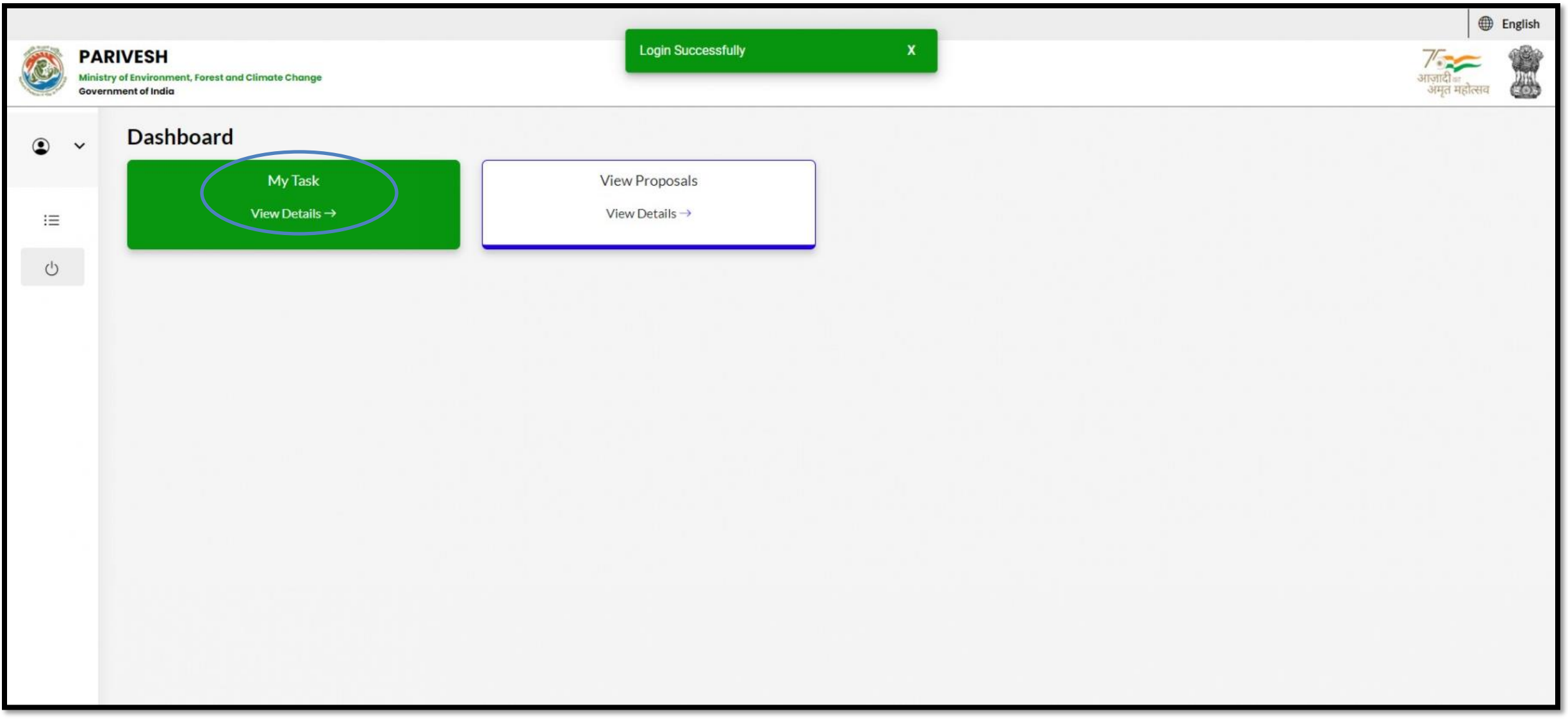

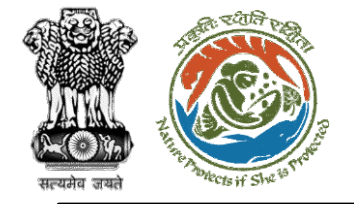

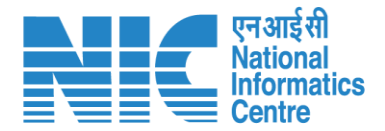

#### CF (Search Proposal)

Now the CF will be required to search proposal by typing the proposal number in search tab. Click on "View Details" as shown in the next slide.

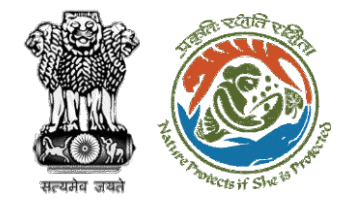

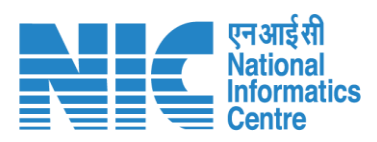

| 10 ~     |                                         |                                                                                                    |                     |                       |                                     | '/RJ/SCH/406975/2022 |          |                 |
|----------|-----------------------------------------|----------------------------------------------------------------------------------------------------|---------------------|-----------------------|-------------------------------------|----------------------|----------|-----------------|
| i.<br>Io | Proposal No.                            | Proposal Details                                                                                                    | Workgroup           | Date of<br>Submission | Status                              | Office               | Pendency | Action          |
|          | <u>FP/RJ/SCH/40697</u><br><u>5/2022</u> | Project Name: Fc Rajasthan <1 ha<br>Form: Form-A Part-I (Diversion of<br>Forest Land)<br>Project Category: SCH<br>Forest Area: 0.8 | Forest<br>Clearance | Jan 3, 2023           | Pending at CF for Compliance Review | Kota                 | 0 Day(s) | View<br>Details |
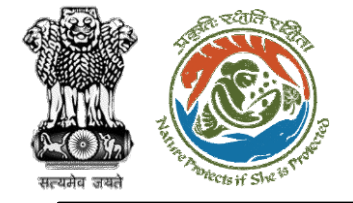

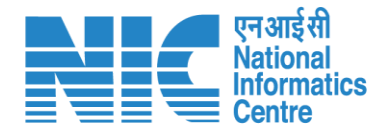

# CF

#### (Compliance Status) CF will click on the "Compliance Status"

CF will click on the "Compliance Status" option under the "Actions" drop-down as shown in the next slide

30

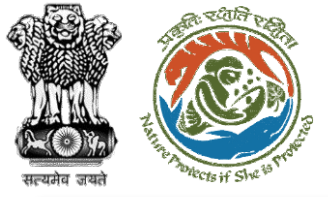

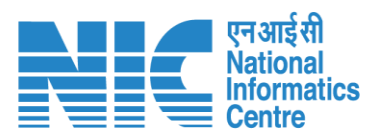

| Back                |                                           | View Proposal View On DSS A                                                                          | actions -         |
|---------------------|-------------------------------------------|----------------------------------------------------------------------------------------------------|-------------------|
| Proposal Details    |                                           | Proposal History                                                                                     | Raise FDS         |
| Proposal No.:       | FP/RJ/SCH/406975/2022                     | Pending at CF for Compliance Review Jan 3, 20                                                        | Compliance Status |
| Single Window No.:  | SW/102834/2022                            | Pending at DFO for Compliance Review Jan 3, 2023                                                     | ~                 |
| Project Name:       | Fc Rajasthan <1 ha                        | Pending at UA for Compliance Report Jan 2, 2023                                                      | $\sim$            |
| Application For:    | Form-A (Part-I): Diversion of Forest Land | Pending at UA for CA Payment Jan 2, 2023                                                             | $\sim$            |
| Date of Submission: | Dec 26, 2022                              | Pending at Nodal for CA Review Jan 2, 2023                                                           |                   |
| MoEFCC File No.:    |                                           | Pending at DFO for Demand Letter Jan 2, 2023                                                         | $\sim$            |
|                     |                                           | Pending at State Secretary for Recommendation and In-Principle<br>Approval (Stage-I)<br>Dec 27, 2022 | ~                 |
|                     |                                           | Pending at Nodal Officer for Recommendation                                                          | $\sim$            |
|                     |                                           | Pending at DFO for Scrutiny and Recommendation Dec 26, 2022                                          | $\sim$            |
|                     |                                           | Submitted Dec 26, 2022                                                                               | $\sim$            |
|                     |                                           |                                                                                                    |                   |

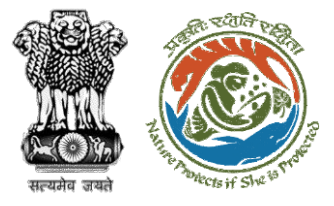

| एनआईसी<br>National    |
|-----------------------|
| Informatics<br>Centre |

| General Conditions  |  |        |
|---------------------|--|--------|
| No data found       |  |        |
|                     |  |        |
|                     |  |        |
| Standard Conditions |  |        |
| No data found       |  |        |
|                     |  |        |
|                     |  |        |
| Specific Conditions |  |        |
| No data found       |  |        |
| Ho dotta fourta     |  |        |
|                     |  |        |
|                     |  |        |
|                     |  |        |
|                     |  |        |
|                     |  |        |
|                     |  |        |
| Back                |  | Submit |
| 07.076              |  |        |

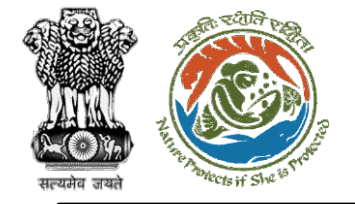

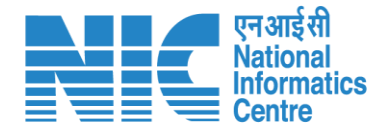

# Nodal Officer (Login)

Nodal Officer logging into the PARIVESH portal through his credentials

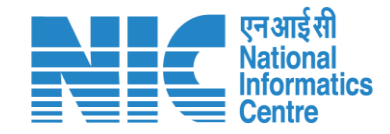

English

0

आज़ादी*ज* अमृत महोत्सव

0

Forgot Password?

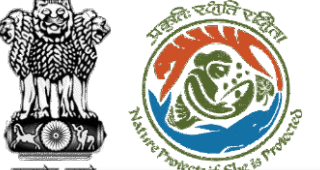

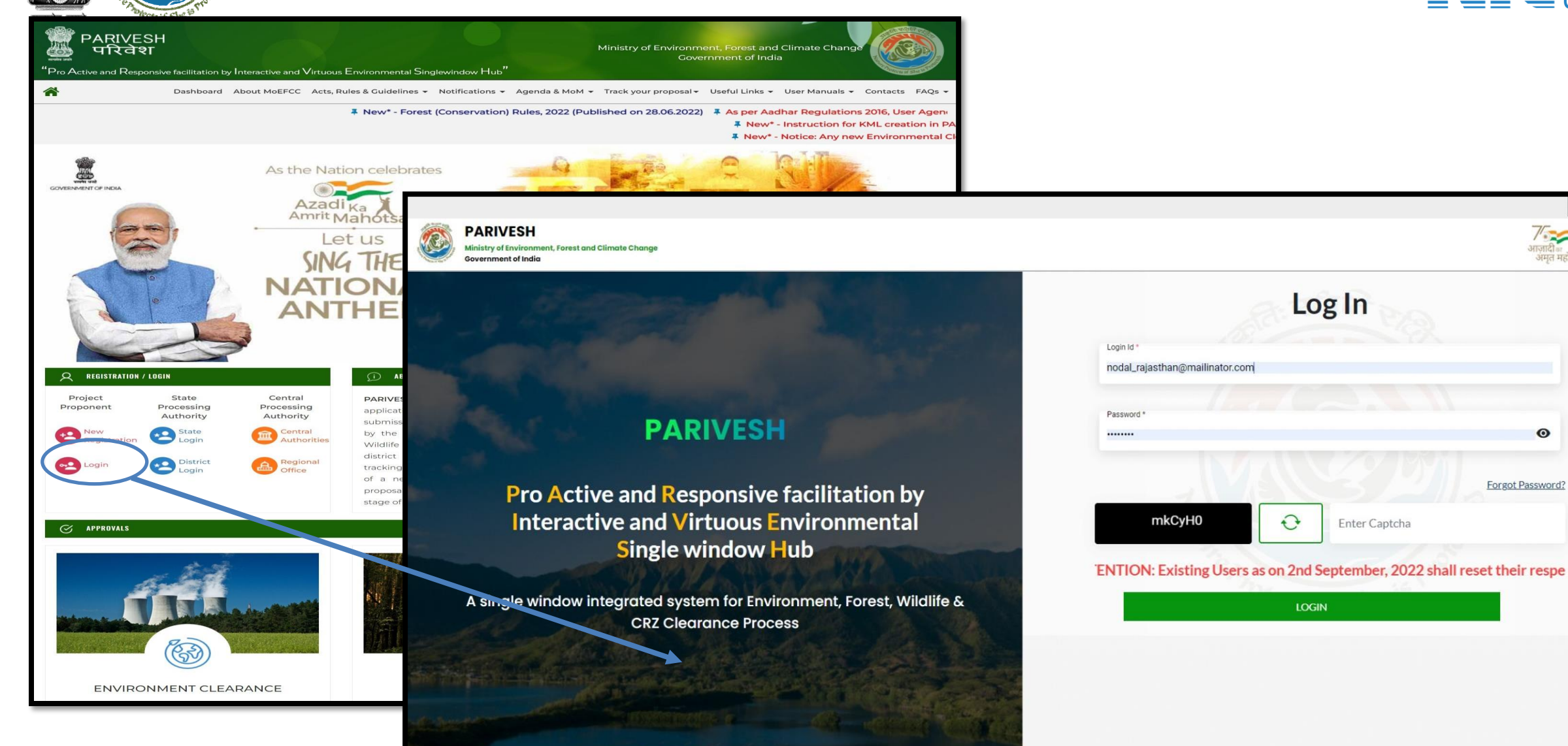

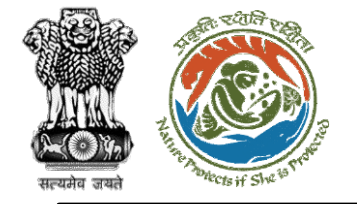

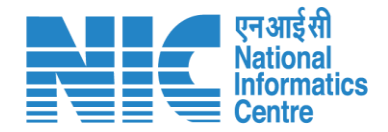

# Nodal Officer (Select Role)

After successful login, the Nodal Officer will be required to "Select role which you want to continue with ?" from the following options and then click on "Submit":

- Nodal Officer / (STATE\_Jharkhand)
- WORKGROUP
   ADMIN
   (STATE\_Jharkhand)

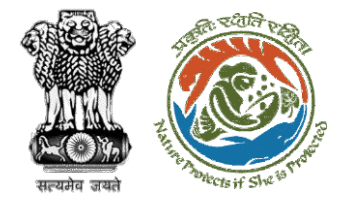

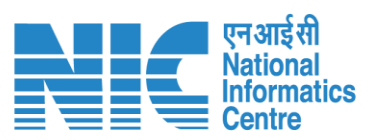

|            |                                                                                       |                                                                                                    |   | English                          |
|------------|---------------------------------------------------------------------------------------|----------------------------------------------------------------------------------------------------|---|----------------------------------|
|            | PARIVESH<br>Ministry of Environment, Forest and Climate Change<br>Government of India | Login Successfully X Select role which you want to continue with ?                                            |   | र्गजादी<br>अमृत महोत्सव          |
| ٩          | ✓ Dashboard                                                                           | WORKGROUP ADMIN /<br>(STATE_Rajasthan)<br>Nodal Officer / (STATE_Rajasthan)<br>PSC Member / (STATE_Rajasthan) |   |                                  |
| i≡         | My Task<br>View Details ->                                                            | Submit                                                                                                    | M | √iew Proposals<br>View Details → |
| <b>4</b> : |                                                                                       | L                                                                                                    |   |                                  |
| Ċ          |                                                                                       |                                                                                                    |   |                                  |
|            |                                                                                       |                                                                                                    |   |                                  |
|            |                                                                                       |                                                                                                    |   |                                  |
|            |                                                                                       |                                                                                                    |   |                                  |
|            |                                                                                       |                                                                                                    |   |                                  |
|            |                                                                                       |                                                                                                    |   |                                  |
|            |                                                                                       |                                                                                                    |   |                                  |
|            |                                                                                       |                                                                                                    |   |                                  |

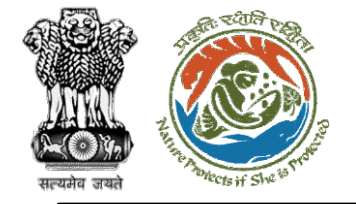

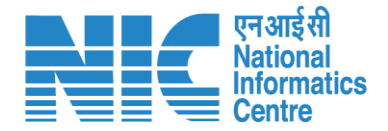

## Nodal Officer (Dashboard)

After successfully logging into the PARIVESH portal, Nodal Officer will be able arrive at the Dashboard as shown in the next slide.

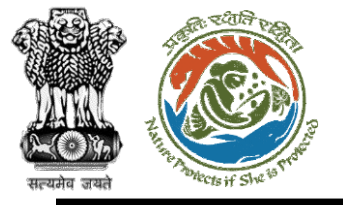

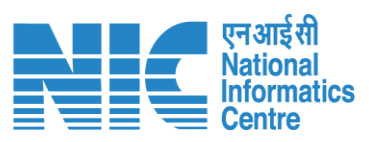

|   |                                                                                       |                   |                   | English                     |
|---|---------------------------------------------------------------------------------------|-------------------|-------------------|-----------------------------|
|   | PARIVESH<br>Ministry of Environment, Forest and Climate Change<br>Government of India |                   |                   | आज़ादील<br>अमृत महोत्सव     |
| • | ~ Dashboard                                                                           |                   |                   |                             |
|   | My Task                                                                               | Agenda            | МоМ               | View Proposals              |
| 1 | View Details →                                                                        | 25 View Details → | 19 View Details → | View Details $\rightarrow$  |
| Ξ |                                                                                       |                   |                   |                             |
| Ċ |                                                                                       |                   |                   | FC Proposal Pendency Status |
|   |                                                                                       |                   |                   |                             |
|   |                                                                                       |                   |                   |                             |
|   |                                                                                       |                   |                   |                             |
|   |                                                                                       |                   |                   |                             |
|   |                                                                                       |                   |                   |                             |
|   |                                                                                       |                   |                   |                             |
|   |                                                                                       |                   |                   |                             |
|   |                                                                                       |                   |                   |                             |
|   |                                                                                       |                   |                   |                             |
|   |                                                                                       |                   |                   |                             |
|   |                                                                                       |                   |                   |                             |
|   |                                                                                       | https://parivesl  | n nic in/         | 81                          |
|   |                                                                                       |                   |                   | UT OT                       |

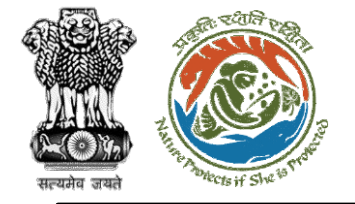

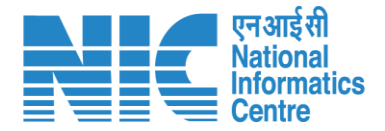

#### Nodal Officer (My Task)

Nodal Officer will be able to see the proposal details under "My Task".

Steps to be followed: Click on "My Task"

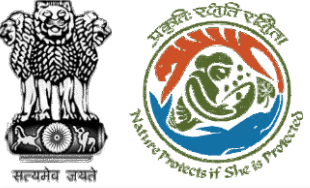

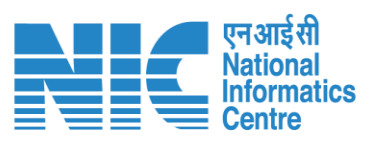

| ١                                 | PARI<br>Ministry<br>Governm | IVESH<br>r of Environment, Fo<br>ment of India | rest and Climate Change                     |                                                                                            |                     |                       |                                |                            | अाज़ादी∝<br>अमृत मह                          | िसव             |
|-----------------------------------|-----------------------------|------------------------------------------------|---------------------------------------------|--------------------------------------------------------------------------------------------|---------------------|-----------------------|--------------------------------|----------------------------|----------------------------------------------|-----------------|
| <ul> <li>▲</li> <li>:=</li> </ul> | ×                           | Dashboa                                        | Ard<br>My Task<br>View Details →            | Agenda<br>25 View Details                                                                  | 5→                  | <b>19</b> V           | MoM<br>'iew Details →          | View F<br>View I           | Proposals<br>Details →<br><b>Proposal Hi</b> | story Back      |
| Ċ                                 |                             | 10 S.<br>No                                    | Proposal No.                                | Proposal Details                                                                           | Workgroup           | Date of<br>Submission | Status                         | Office                     | Search Pendency                              | Q               |
|                                   |                             | 1                                              | FP/JH/IND/40231<br>8/2022                   | <b>Project Name:</b> PARIVESH FC Module<br>Training Workshop (without PSC)<br>deoghar 0.65 | Forest<br>Clearance | Dec 31, 2022          | Pending at State Nodal Officer | Jharkhand<br>Forest Office | 0 Day(s)                                     | View<br>Details |
|                                   |                             | 2                                              | FP/JH/IND/40301<br>7/2022                   | Project Name: Mumbai Corporation<br>Limited                                                | Forest<br>Clearance | Nov 21, 2022          | PENDING AT SCRUTINY            | Jharkhand<br>Forest Office | 40 Day(s)                                    | View<br>Details |
|                                   |                             | 3                                              | <u>FP/JH/Airport/40</u><br><u>3157/2022</u> | Project Name: Mumbai Corporation<br>Limited                                                | Forest<br>Clearance | Nov 21, 2022          | PENDING AT SCRUTINY            | Jharkhand<br>Forest Office | 40 Day(s)                                    | View<br>Details |
|                                   |                             | 4                                              | <u>FP/JH/Pipeline/4</u><br>02942/2022       | Project Name: Mahindra<br>Corporation Limited                                              | Forest<br>Clearance | Nov 19, 2022          | Pending at State Nodal Officer | Jharkhand<br>Forest Office | 41 Day(s)                                    | View<br>Details |

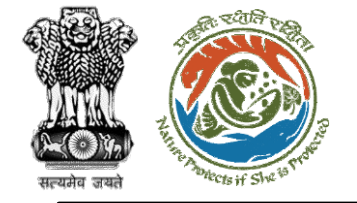

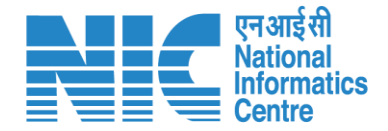

### Nodal Officer (Search Proposal)

Now the Nodal Officer will be required to search proposal by typing the proposal number in search tab. Click on "View Details" as shown in the next slide.

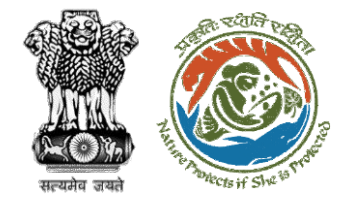

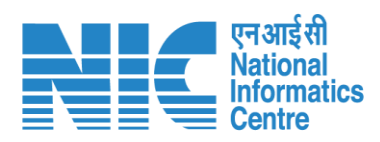

| ashbo          | ard                       |                                                                                                    |                     | All                   |                                        | ~                              | Proposal Hist | tory Back             |
|----------------|---------------------------|----------------------------------------------------------------------------------------------------|---------------------|-----------------------|----------------------------------------|--------------------------------|---------------|-----------------------|
| 10<br>S.<br>No | Proposal<br>No.           | Proposal Details                                                                                                    | Workgroup           | Date of<br>Submission | Status                                 | Office                         | ·/RJ/SCH/40   | 06975/2022⊗<br>Action |
| 1              | FP/RJ/SCH/4<br>06975/2022 | Project Name: Fc Rajasthan<br><1 ha<br>Form: Form-A Part-1<br>(Diversion of Forest Land)<br>Project Category: SCH<br>Forest Area: 0.8 | Forest<br>Clearance | Jan 3, 2023           | Pending at Nodal for Compliance Review | Rajastha<br>n Forest<br>Office | 0 Day(s)      | View<br>Details       |
| Showin         | ng 1 to 1 of 1 entries    | s (filtered from 73 total entries)                                                                                                    |                     |                       |                                        |                                | « ‹           | 1 > »                 |

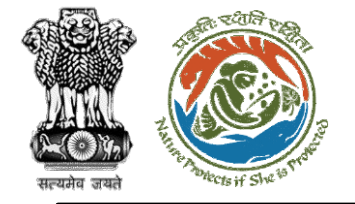

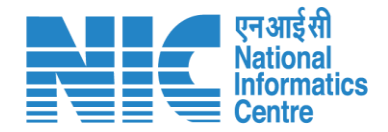

# **Nodal Officer**

#### (Compliance Status)

Nodal Officer will click on the "Compliance Status" option under the "Actions" dropdown as shown in the next slide.

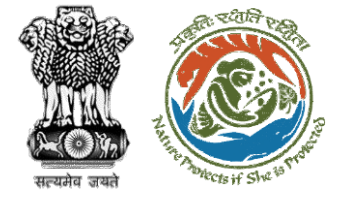

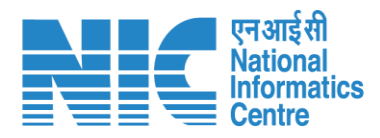

| Proposal Details    |                                                                            | Proposal History                                                                                     | Compliance Status |
|---------------------|----------------------------------------------------------------------------|----------------------------------------------------------------------------------------------------|-------------------|
| Proposal No.:       | FP/RJ/SCH/406975/2022                                                      | Pending at Nodal for Compliance Review                                                               | Intra State Query |
| Single Window No.:  | SW/102834/2022                                                             | Pending at CF for Compliance Review Jan 3, 2023                                                      | ~                 |
| Project Name:       | Fc Rajasthan <1 ha                                                         |                                                                                                    |                   |
| State:              | RAJASTHAN                                                                  | Pending at DFO for Compliance Review                                                                 | $\sim$            |
| Application For:    | Form-A (Part-I): Diversion of Forest Land                                  | Pending at UA for Compliance Report Jan 2, 2023                                                      | $\sim$            |
| Date of Submission: | Dec 26, 2022                                                               | Pending at UA for CA Payment Jan 2, 2023                                                             | $\sim$            |
| MoEFCC File No.:    |                                                                            | Pending at Nodal for CA Review Jan 2, 2023                                                           | $\sim$            |
|                     |                                                                            | Pending at DFO for Demand Letter Jan 2, 2023                                                         | $\sim$            |
|                     |                                                                            | Pending at State Secretary for Recommendation and In-Principle<br>Approval (Stage-I)<br>Dec 27, 2022 | ~                 |
|                     |                                                                            | Pending at Nodal Officer for Recommendation Dec 26, 2022                                             | $\sim$            |
|                     |                                                                            | Pending at DFO for Scrutiny and Recommendation                                                       |                   |
|                     | MSN India   Breaking News, Entertainmen<br>Outlook - Work - Microsoft Edge | nt, Latest Videos,<br>itted                                                                          | $\sim$            |

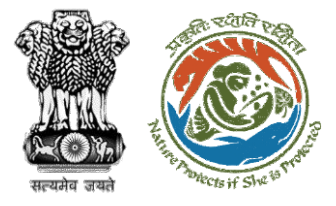

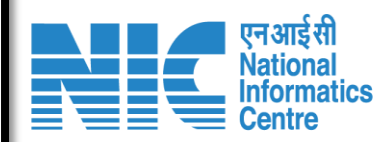

| General Conditions  |  |        |
|---------------------|--|--------|
| No data found       |  |        |
|                     |  |        |
| Standard Conditions |  |        |
| No data found       |  |        |
|                     |  |        |
| Specific Conditions |  |        |
| No data found       |  |        |
|                     |  |        |
|                     |  |        |
|                     |  |        |
|                     |  |        |
|                     |  |        |
| Back                |  | Submit |

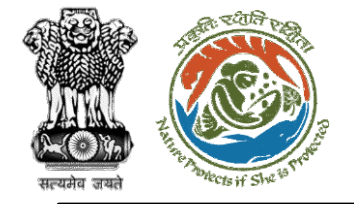

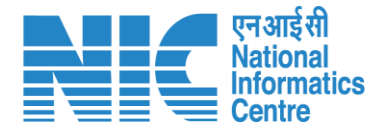

# PCCF (Login)

PCCF logging into the PARIVESH portal through his credentials.

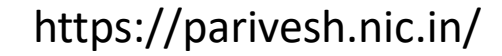

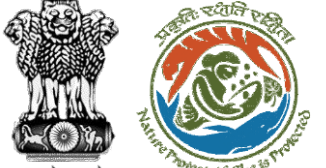

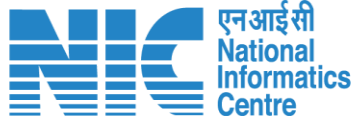

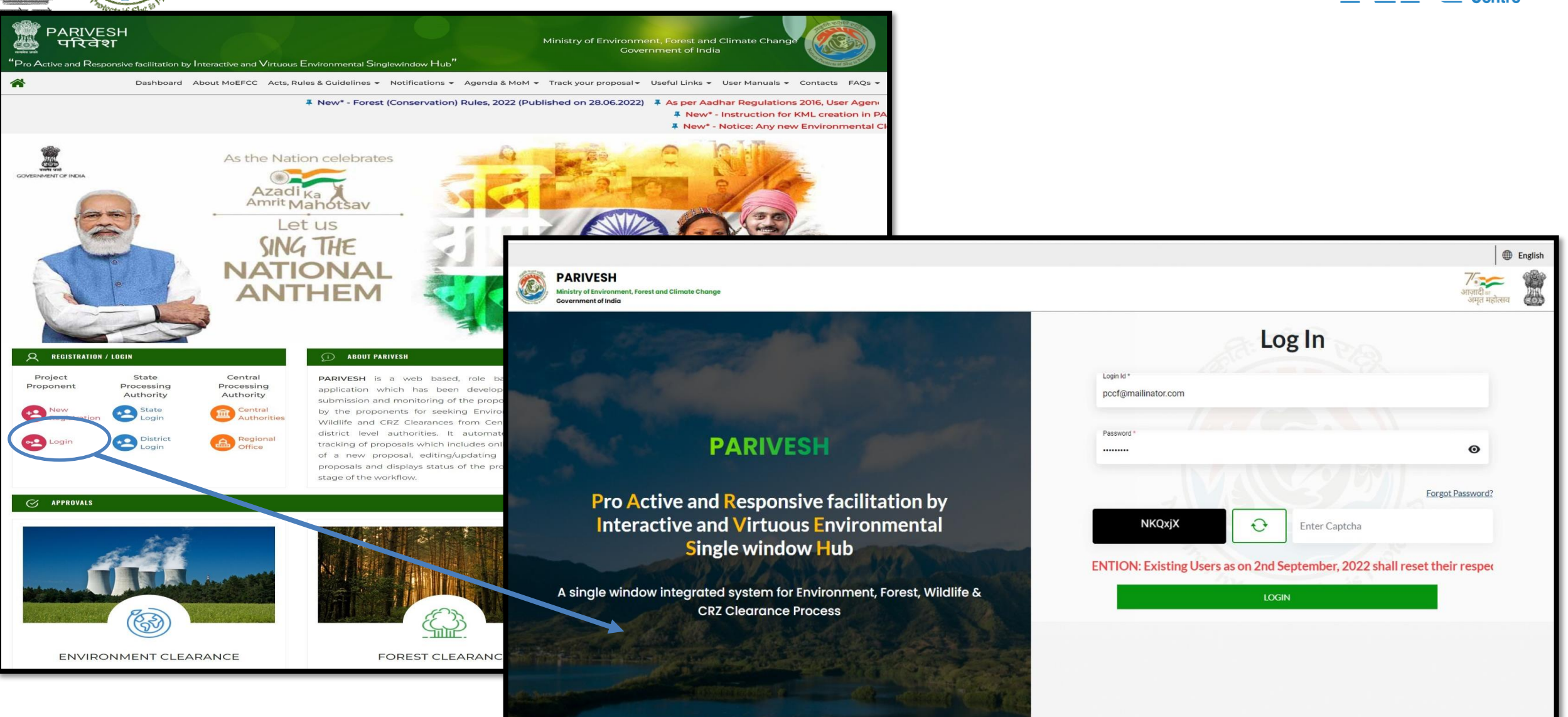

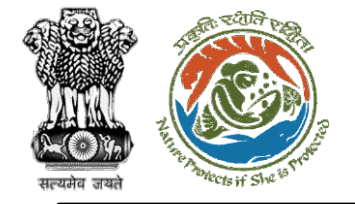

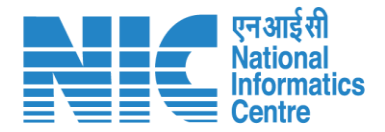

#### PCCF (Dashboard)

After successful logging into the PARIVESH portal, PCCF will arrive at the dashboard.

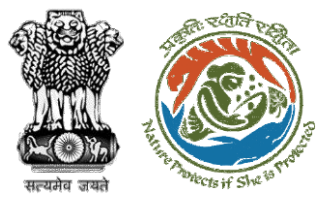

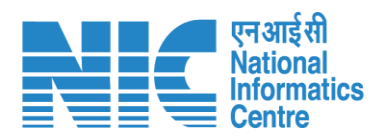

|     |                                                                                       |                          |                                              | ) English |
|-----|---------------------------------------------------------------------------------------|--------------------------|----------------------------------------------|-----------|
|     | PARIVESH<br>Ministry of Environment, Forest and Climate Change<br>Government of India |                          | <b>ग</b> ्राजादीक<br>आज़ादीक<br>अमृत महोत्सव |           |
| •   | , Dashboard                                                                           |                          |                                              |           |
|     | My Task                                                                               | View Proposals           |                                              |           |
| :=  | $ViewDetails\to$                                                                      | $ViewDetails\rightarrow$ |                                              |           |
| (J) |                                                                                       |                          |                                              |           |
| Ŭ   |                                                                                       |                          |                                              |           |
|     |                                                                                       |                          |                                              |           |
|     |                                                                                       |                          |                                              |           |
|     |                                                                                       |                          |                                              |           |
|     |                                                                                       |                          |                                              |           |
|     |                                                                                       |                          |                                              |           |
|     |                                                                                       |                          |                                              |           |
|     |                                                                                       |                          |                                              |           |
|     |                                                                                       |                          |                                              |           |
|     |                                                                                       |                          |                                              |           |
|     |                                                                                       |                          |                                              |           |
|     |                                                                                       |                          |                                              |           |
|     |                                                                                       |                          |                                              |           |
|     |                                                                                       |                          |                                              |           |
|     |                                                                                       |                          |                                              |           |

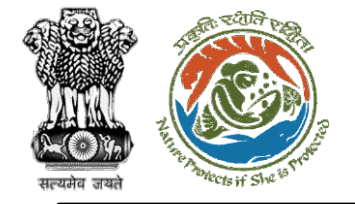

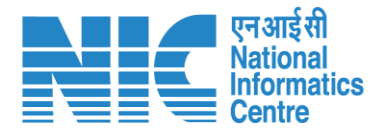

### PCCF (My Task)

PCCF will be able to see the proposal details under "My Task.

Steps to be followed: Click on "My Task"

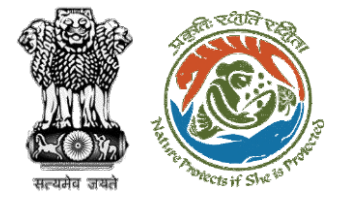

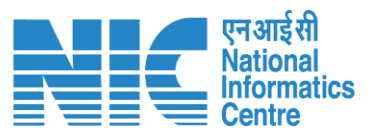

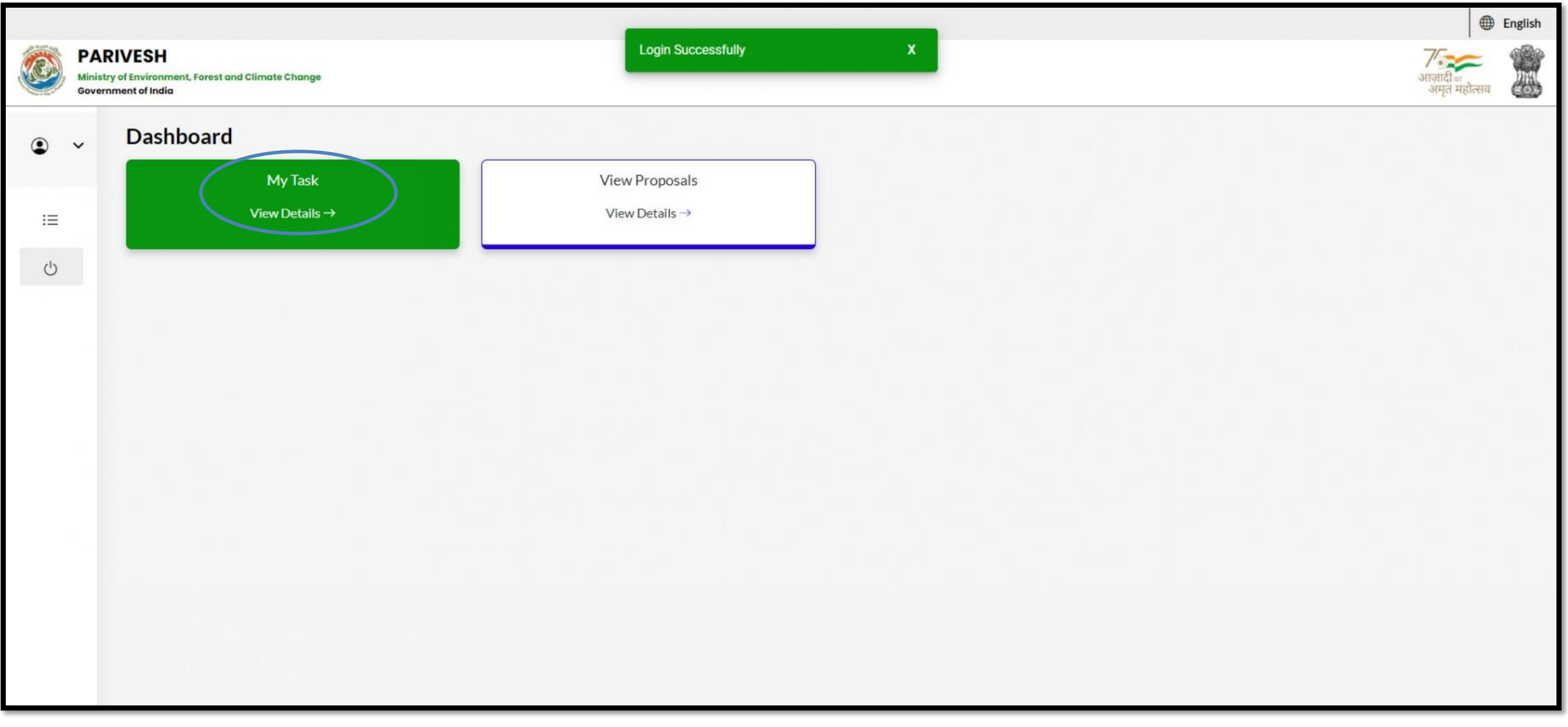

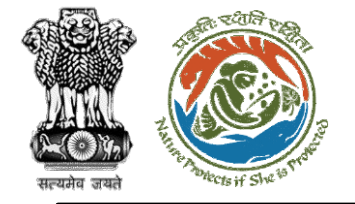

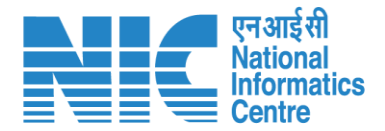

### PCCF (Search Proposal)

Now the CF will be required to search proposal by typing the proposal number in search tab. Click on "View Details" as shown in the next slide.

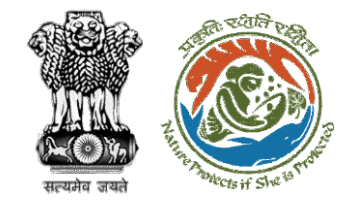

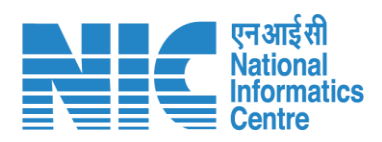

| Dashboa  | rd                         |                                                                                                    |                     |                       | All                                   | ~                          | Proposal H | istory Back     |
|----------|----------------------------|----------------------------------------------------------------------------------------------------|---------------------|-----------------------|---------------------------------------|----------------------------|------------|-----------------|
| 10 ~     |                            |                                                                                                    |                     |                       |                                       |                            | '/RJ/SCH/  | 406975/2022⊗    |
| S.<br>No | Proposal No.               | Proposal Details                                                                                                    | Workgroup           | Date of<br>Submission | Status                                | Office                     | Pendency   | Action          |
| 1        | FP/RJ/SCH/4069<br>75/2022  | Project Name: Fc<br>Rajasthan <1 ha<br>Form: Form-A Part-1<br>(Diversion of Forest Land)<br>Project Category: SCH<br>Forest Area: 0.8 | Forest<br>Clearance | Jan 3, 2023           | Pending at PCCF for Compliance Review | Rajasthan<br>Forest Office | 0 Day(s)   | View<br>Details |
| Showing  | 1 to 1 of 1 entries (filte | ered from 2 total entries)                                                                                                    |                     |                       |                                       |                            | ~ •        | ( 1 > »         |

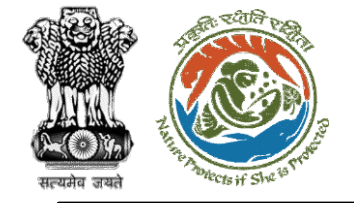

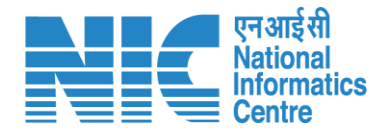

# PCCF

#### (Compliance Status) PCCF will click on the "Compliance Status"

PCCF will click on the "Compliance Status" option under the "Actions" drop-down as shown in the next slide

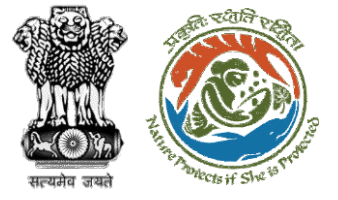

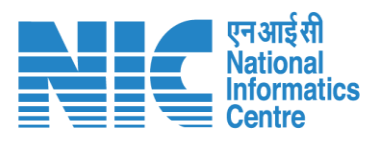

| Back                    |                                           | View Proposal View On DSS A                                                                          | Actions -         |
|-------------------------|-------------------------------------------|----------------------------------------------------------------------------------------------------|-------------------|
| Proposal Details        |                                           | Proposal History                                                                                     | Compliance Status |
| Proposal No.:           | FP/RJ/SCH/406975/2022                     | Pending at PCCF for Compliance Review Jan 3, 2023                                                    | ~                 |
| Single Window No.:      | sw/102834/2022                            | Pending at Nodal for Compliance Review Jan 3, 2023                                                   |                   |
| Project Name:<br>State: | Fc Rajasthan <1 ha<br>RAJASTHAN           | Pending at CF for Compliance Review Jan 3, 2023                                                      |                   |
| Application For:        | Form-A (Part-I): Diversion of Forest Land | Pending at DFO for Compliance Review Jan 3, 2023                                                     |                   |
| Date of Submission:     | Dec 26, 2022                              | Pending at UA for Compliance Report Jan 2, 2023                                                      |                   |
| MoEFCC File No.:        | -                                         | Pending at UA for CA Payment Jan 2, 2023                                                             |                   |
|                         |                                           | Pending at Nodal for CA Review Jan 2, 2023                                                           |                   |
|                         |                                           | Pending at DFO for Demand Letter Jan 2, 2023                                                         |                   |
|                         |                                           | Pending at State Secretary for Recommendation and In-Principle<br>Approval (Stage-I)<br>Dec 27, 2022 | ~                 |
|                         |                                           | Pending at Nodal Officer for Recommendation Dec 26, 2022                                             |                   |
|                         |                                           | Pending at DFO for Scrutiny and Recommendation Dec 26, 2022                                          |                   |

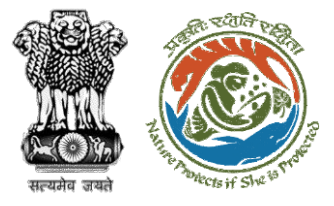

| एन आई सी    |
|-------------|
| Informatics |
| Centre      |

| General Conditions  |  |        |
|---------------------|--|--------|
| No data found       |  |        |
|                     |  |        |
|                     |  |        |
| Standard Conditions |  |        |
| No data found       |  |        |
|                     |  |        |
|                     |  |        |
| Specific Conditions |  |        |
| No data found       |  |        |
|                     |  |        |
|                     |  |        |
|                     |  |        |
|                     |  |        |
|                     |  |        |
|                     |  |        |
|                     |  |        |
| Back                |  | Submit |
|                     |  |        |

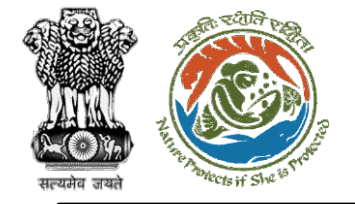

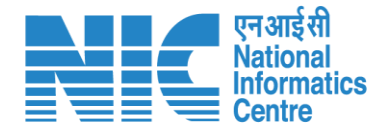

# Nodal Officer (Login)

Nodal Officer logging into the PARIVESH portal through his credentials

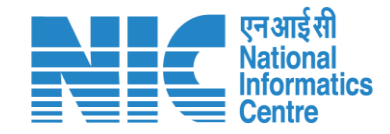

English

0

आज़ादी*ज* अमृत महोत्सव

0

Forgot Password?

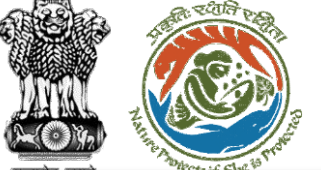

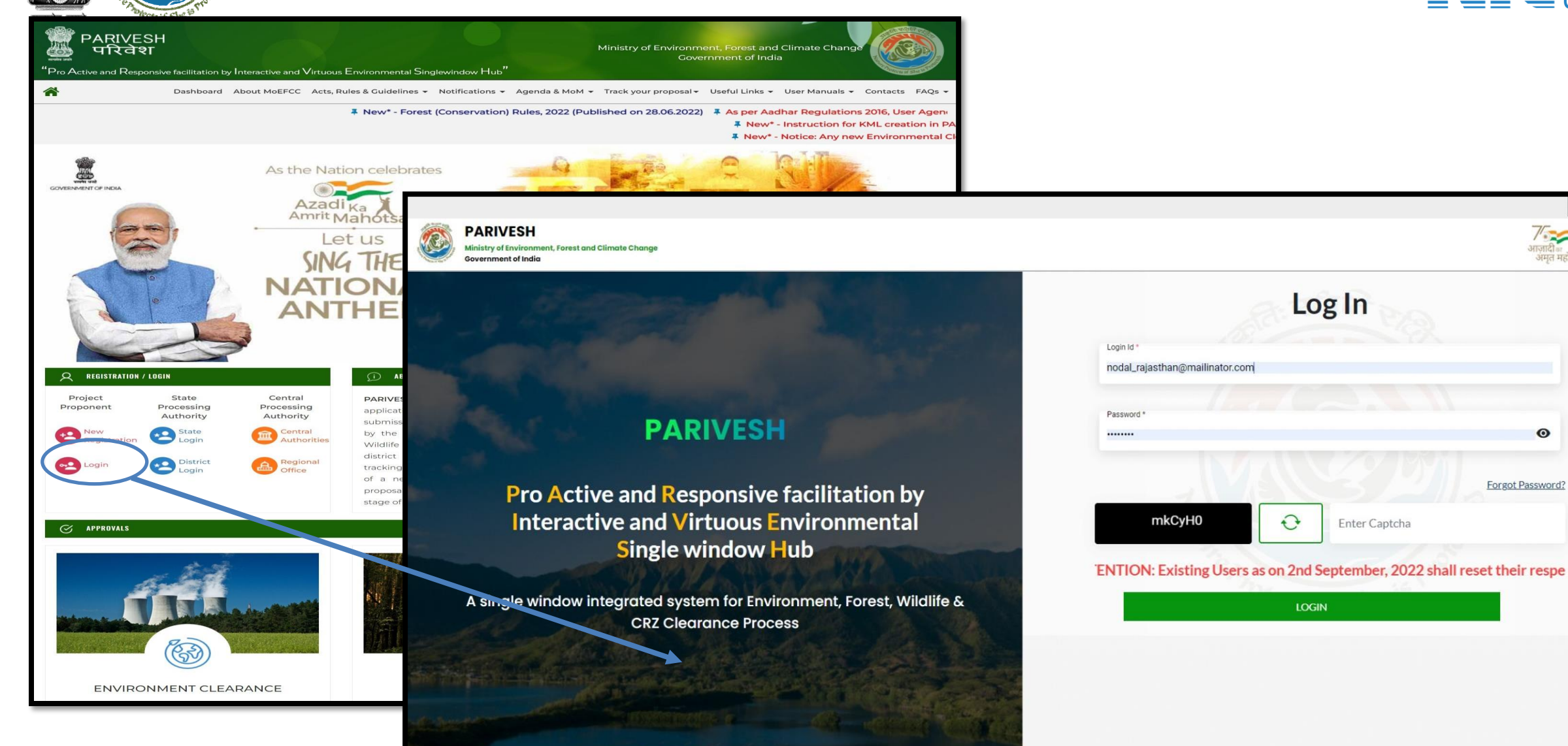

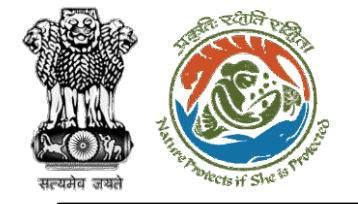

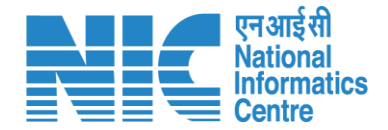

# Nodal Officer (Select Role)

After successful login, the Nodal Officer will be required to "Select role which you want to continue with ?" from the following options and then click on "Submit":

- Nodal Officer / (STATE\_Jharkhand)
- WORKGROUP
   ADMIN
   (STATE\_Jharkhand)

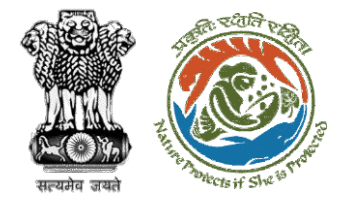

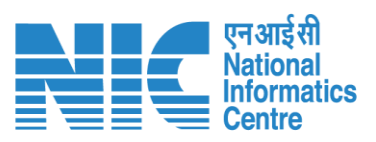

|    | PARIVESH<br>Ministry of Environment, Forest and Climate Change<br>Government of India | Login Successfully X Select role which you want to continue with ?                                            |         | गजादी<br>अमृत महोत्सव            |  |  |  |  |
|----|---------------------------------------------------------------------------------------|----------------------------------------------------------------------------------------------------|---------|----------------------------------|--|--|--|--|
| ۲  | Dashboard                                                                             | WORKGROUP ADMIN /<br>(STATE_Rajasthan)<br>Nodal Officer / (STATE_Rajasthan)<br>PSC Member / (STATE_Rajasthan) |         |                                  |  |  |  |  |
| := | My Task<br>View Details →                                                             | Submit                                                                                                    | Metails | View Proposals<br>View Details → |  |  |  |  |
| 1  |                                                                                       |                                                                                                    |         |                                  |  |  |  |  |
| Ċ  |                                                                                       |                                                                                                    |         |                                  |  |  |  |  |
|    |                                                                                       |                                                                                                    |         |                                  |  |  |  |  |
|    |                                                                                       |                                                                                                    |         |                                  |  |  |  |  |
|    |                                                                                       |                                                                                                    |         |                                  |  |  |  |  |
|    |                                                                                       |                                                                                                    |         |                                  |  |  |  |  |
|    |                                                                                       |                                                                                                    |         |                                  |  |  |  |  |
|    |                                                                                       |                                                                                                    |         |                                  |  |  |  |  |
|    |                                                                                       |                                                                                                    |         |                                  |  |  |  |  |
|    |                                                                                       |                                                                                                    |         |                                  |  |  |  |  |

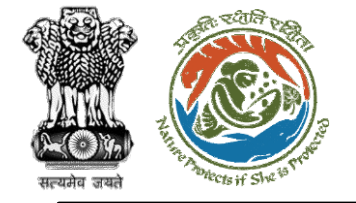

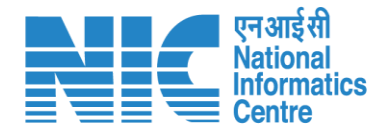

## Nodal Officer (Dashboard)

After successfully logging into the PARIVESH portal, Nodal Officer will be able arrive at the Dashboard as shown in the next slide.

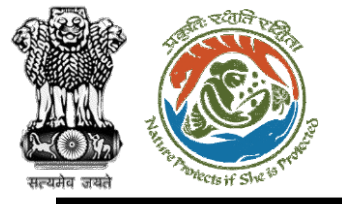

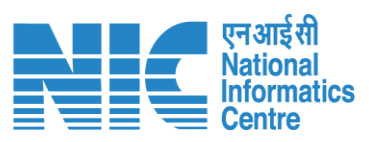

|          |                                                                                       |                   |                   | English                               |
|----------|---------------------------------------------------------------------------------------|-------------------|-------------------|---------------------------------------|
|          | PARIVESH<br>Ministry of Environment, Forest and Climate Change<br>Government of India |                   |                   | गाजादी <sub>व्य</sub><br>अमृत महोत्सव |
| •        | ~ Dashboard                                                                           |                   |                   |                                       |
|          | My Task                                                                               | Agenda            | MoM               | View Proposals                        |
| <b>1</b> | View Details →                                                                        | 25 View Details → | 19 View Details → | View Details →                        |
| :=       |                                                                                       |                   |                   |                                       |
| Ċ        |                                                                                       |                   |                   | FC Proposal Pendency Status           |
|          |                                                                                       |                   |                   |                                       |
|          |                                                                                       |                   |                   |                                       |
|          |                                                                                       |                   |                   |                                       |
|          |                                                                                       |                   |                   |                                       |
|          |                                                                                       |                   |                   |                                       |
|          |                                                                                       |                   |                   |                                       |
|          |                                                                                       |                   |                   |                                       |
|          |                                                                                       |                   |                   |                                       |
|          |                                                                                       |                   |                   |                                       |
|          |                                                                                       |                   |                   |                                       |
|          |                                                                                       | https://parives   | h.nic.in/         | 105                                   |

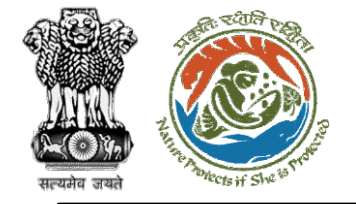

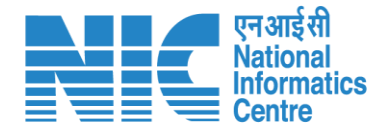

#### Nodal Officer (My Task)

Nodal Officer will be able to see the proposal details under "My Task".

Steps to be followed: Click on "My Task"

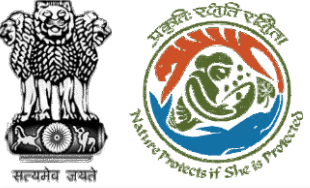

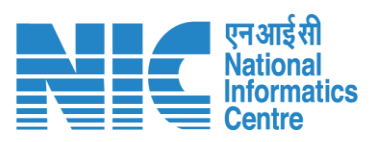

|       | PAR<br>Ministry<br>Governr         | Y OF Environment, For<br>ment of India | prest and Climate Change                    |                                                                                            |                             |                       |                                |                            | आज़ादी<br>अमृत मह                | होत्सव          |  |
|-------|------------------------------------|----------------------------------------|---------------------------------------------|--------------------------------------------------------------------------------------------|-----------------------------|-----------------------|--------------------------------|----------------------------|----------------------------------|-----------------|--|
|       | ✓ Dashboard My Task View Details → |                                        | ard<br>My Task<br>View Details →            | Agenda<br>25 View Detail                                                                   | Agenda<br>25 View Details → |                       | MoM<br>19 View Details →       |                            | View Proposals<br>View Details → |                 |  |
| <br>ك |                                    | Dashbo                                 | ard                                         |                                                                                            |                             |                       | All                            | ~                          | Proposal H                       | istory Bac      |  |
|       |                                    | 10                                     | ~                                           |                                                                                            |                             |                       |                                |                            | Search                           | Q               |  |
|       |                                    | S.<br>No                               | Proposal No.                                | Proposal Details                                                                           | Workgroup                   | Date of<br>Submission | Status                         | Office                     | Pendency                         | Action          |  |
|       |                                    | 1                                      | FP/JH/IND/40231<br>8/2022                   | <b>Project Name:</b> PARIVESH FC Module<br>Training Workshop (without PSC)<br>deoghar 0.65 | Forest<br>Clearance         | Dec 31, 2022          | Pending at State Nodal Officer | Jharkhand<br>Forest Office | 0 Day(s)                         | View<br>Details |  |
|       |                                    | 2                                      | <u>FP/JH/IND/40301</u><br>7/2022            | Project Name: Mumbai Corporation<br>Limited                                                | Forest<br>Clearance         | Nov 21, 2022          | PENDING AT SCRUTINY            | Jharkhand<br>Forest Office | 40 Day(s)                        | View<br>Details |  |
|       |                                    | 3                                      | <u>FP/JH/Airport/40</u><br><u>3157/2022</u> | Project Name: Mumbai Corporation<br>Limited                                                | Forest<br>Clearance         | Nov 21, 2022          | PENDING AT SCRUTINY            | Jharkhand<br>Forest Office | 40 Day(s)                        | View<br>Details |  |
|       |                                    | 4                                      | <u>FP/JH/Pipeline/4</u><br>02942/2022       | Project Name: Mahindra<br>Corporation Limited                                              | Forest<br>Clearance         | Nov 19, 2022          | Pending at State Nodal Officer | Jharkhand<br>Forest Office | 41 Day(s)                        | View<br>Details |  |
|       |                                    |                                        |                                             | ht                                                                                         | tps://parive                | esh.nic.in/           |                                |                            |                                  | 107             |  |

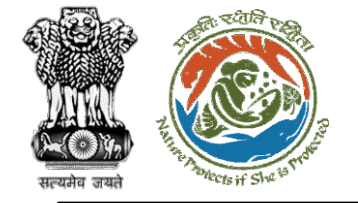

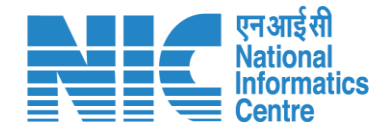

### Nodal Officer (Search Proposal)

Now the Nodal Officer will be required to search proposal by typing the proposal number in search tab. Click on "View Details" as shown in the next slide.
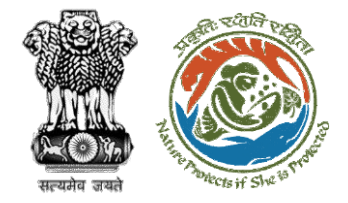

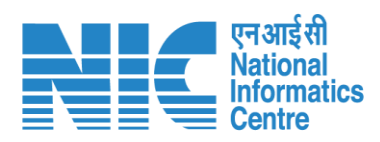

| 10       | × ]                       |                                                                                                    |                     |                       |                                          |                                | '/RJ/SCH/40 | 06975/2022⊗     |
|----------|---------------------------|----------------------------------------------------------------------------------------------------|---------------------|-----------------------|------------------------------------------|--------------------------------|-------------|-----------------|
| S.<br>No | Proposal<br>No.           | Proposal Details                                                                                                    | Workgroup           | Date of<br>Submission | Status                                   | Office                         | Pendency    | Action          |
| 1        | FP/RJ/SCH/4<br>06975/2022 | Project Name: Fc Rajasthan<br><1 ha<br>Form: Form-A Part-1<br>(Diversion of Forest Land)<br>Project Category: SCH<br>Forest Area: 0.8 | Forest<br>Clearance | Jan 3, 2023           | Pending at Nodal for Compliance Approval | Rajastha<br>n Forest<br>Office | 0 Day(s)    | View<br>Details |
| Showin   | ng 1 to 1 of 1 entries    | s (filtered from 74 total entries)                                                                                                    |                     |                       |                                          |                                | « <         | 1 > >>          |

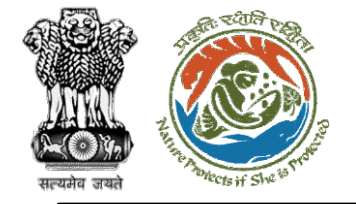

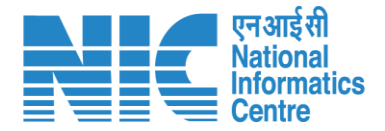

## Nodal Officer

#### (Approval Details)

Nodal Officer will click on the "Approval Details" option under the "Actions" dropdown as shown in the next slide.

https://parivesh.nic.in/

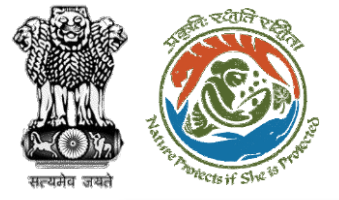

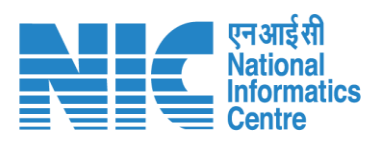

| Back                |                       | View Proposal View On DSS A                                                                          | actions -        |
|---------------------|-----------------------|----------------------------------------------------------------------------------------------------|------------------|
| Proposal Details    |                       | Proposal History                                                                                     | Approval Details |
| Proposal No.:       | FP/RJ/SCH/406975/2022 | Pending at Nodal for Compliance Approval Jan 3, 2023                                                 | ~                |
| Single Window No.:  | sw/102834/2022        | Pending at PCCF for Compliance Review Jan 3, 2023                                                    | ~                |
| Project Name:       | Fc Rajasthan <1 ha    | Pending at Nodal for Compliance Review Jan 3, 2023                                                   | ~                |
| State:              | RAJASTHAN             | Pending at CF for Compliance Review Jan 3, 2023                                                      | $\sim$           |
| Date of Submission: | Dec 26, 2022          | Pending at DFO for Compliance Review Jan 3, 2023                                                     | ~                |
| MOEFCC File No.:    | -                     | Pending at UA for Compliance Report Jan 2, 2023                                                      | $\sim$           |
|                     |                       | Pending at UA for CA Payment Jan 2, 2023                                                             | $\sim$           |
|                     |                       | Pending at Nodal for CA Review Jan 2, 2023                                                           | $\sim$           |
|                     |                       | Pending at DFO for Demand Letter Jan 2, 2023                                                         | $\sim$           |
|                     |                       | Pending at State Secretary for Recommendation and In-Principle<br>Approval (Stage-I)<br>Dec 27, 2022 | ~                |
|                     |                       | Pending at Nodal Officer for Recommendation Dec 26, 2022                                             | $\sim$           |

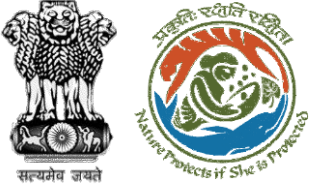

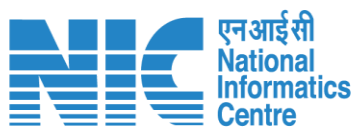

|                            | Approval Form                                                                                                    |
|----------------------------|----------------------------------------------------------------------------------------------------|
| . Remarks *                | $\Leftrightarrow \ \bigcirc \ \ Paragraph  \checkmark  B  I  \sqcup  A  \checkmark   A  \checkmark  \varnothing  \blacksquare  \checkmark  A  \checkmark  A  A  $ |
|                            | Compliance approved                                                                                                    |
| 2. Upload document, if any | Browse or drop your<br>file here                                                                                                    |
|                            | Only pdf file(s) are allowed. Maximum file size is 5 MB.                                                                                                    |
|                            | Please add remarks before submissio                                                                                                    |
|                            |                                                                                                    |

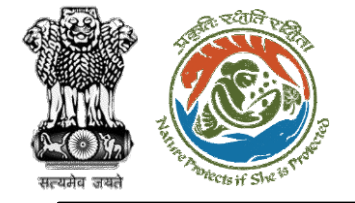

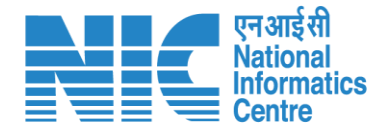

### State Secretary (Login)

State Secretary logging into the PARIVESH portal through his credentials.

https://parivesh.nic.in/

4

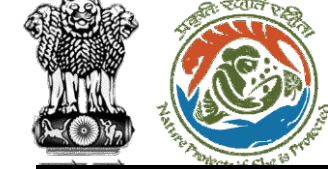

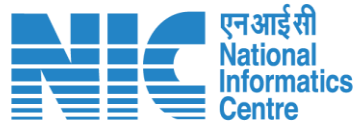

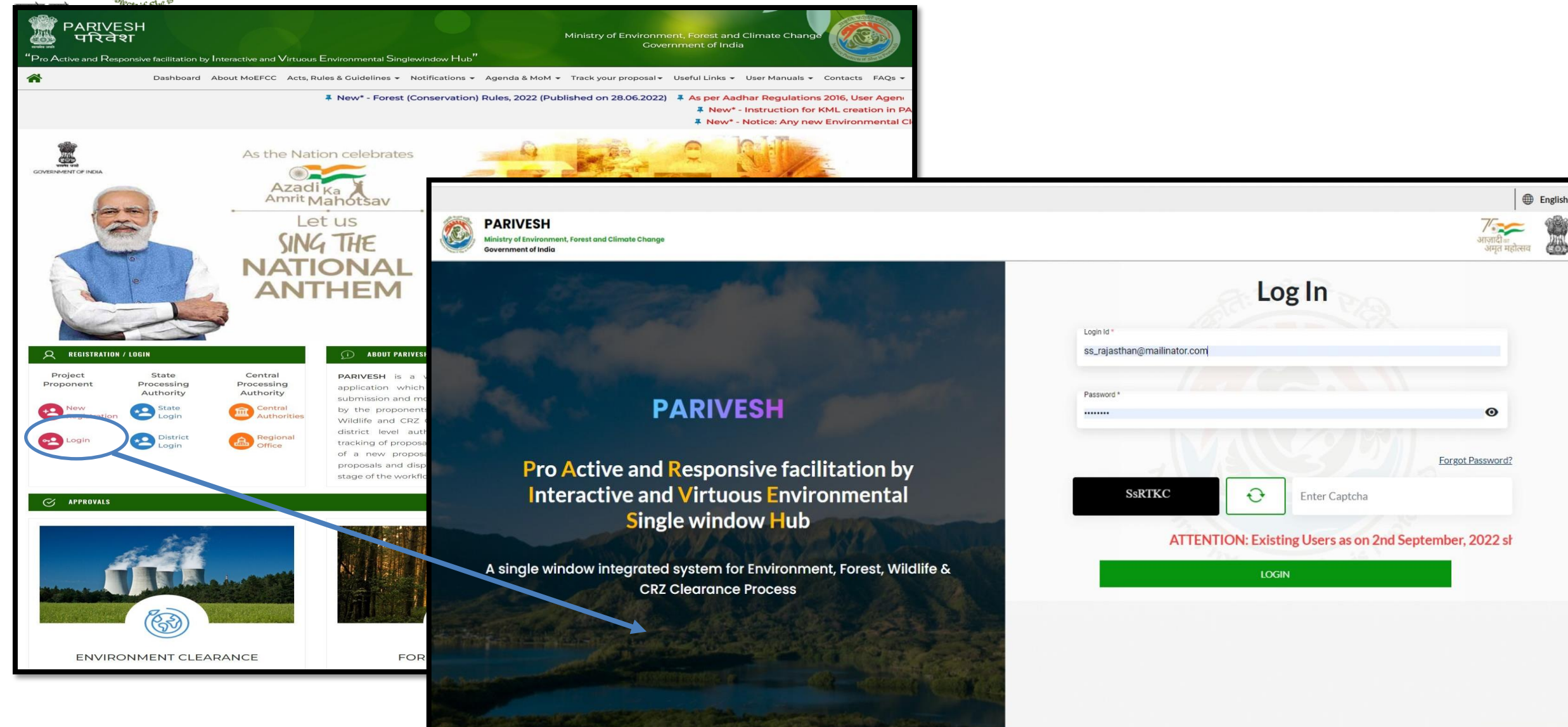

https://parivesh.nic.in/

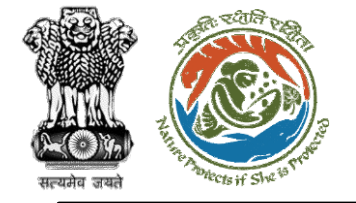

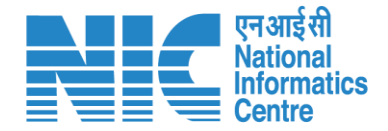

#### State Secretary (Dashboard)

After successful logging into the PARIVESH portal, State Secretary will arrive at the dashboard.

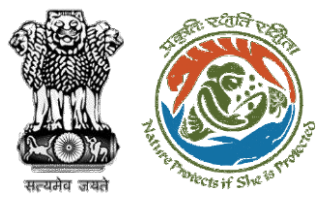

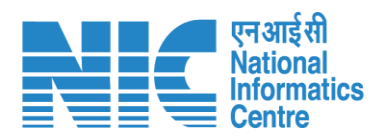

|     |                                                                                       |                          |                                              | ) English |
|-----|---------------------------------------------------------------------------------------|--------------------------|----------------------------------------------|-----------|
|     | PARIVESH<br>Ministry of Environment, Forest and Climate Change<br>Government of India |                          | <b>ग</b> ्राजादीक<br>आज़ादीक<br>अमृत महोत्सव |           |
| •   | , Dashboard                                                                           |                          |                                              |           |
|     | My Task                                                                               | View Proposals           |                                              |           |
| :=  | $ViewDetails\to$                                                                      | $ViewDetails\rightarrow$ |                                              |           |
| (J) |                                                                                       |                          |                                              |           |
| Ŭ   |                                                                                       |                          |                                              |           |
|     |                                                                                       |                          |                                              |           |
|     |                                                                                       |                          |                                              |           |
|     |                                                                                       |                          |                                              |           |
|     |                                                                                       |                          |                                              |           |
|     |                                                                                       |                          |                                              |           |
|     |                                                                                       |                          |                                              |           |
|     |                                                                                       |                          |                                              |           |
|     |                                                                                       |                          |                                              |           |
|     |                                                                                       |                          |                                              |           |
|     |                                                                                       |                          |                                              |           |
|     |                                                                                       |                          |                                              |           |
|     |                                                                                       |                          |                                              |           |
|     |                                                                                       |                          |                                              |           |
|     |                                                                                       |                          |                                              |           |

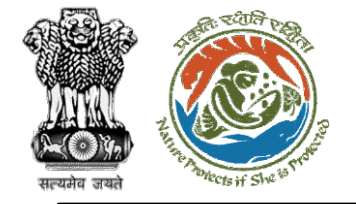

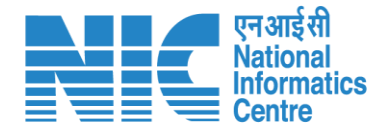

#### State Secretary (My Task)

State Secretary will be able to see the proposal details under "My Task.

Steps to be followed: Click on "My Task"

https://parivesh.nic.in/

50

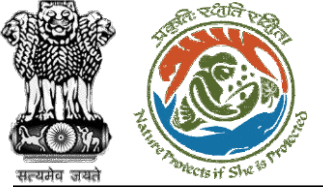

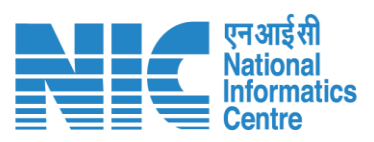

|   | PARIVESH<br>Ministry of Enviror<br>Government of In | H<br>onment, Fores<br>ndia | t and Climate Change                  |                                                  |                                 |                       |                                               | ्राजादी व<br>अज़ादी व<br>अमृत महोत्स | English |             |                 |      |
|---|-----------------------------------------------------|----------------------------|---------------------------------------|--------------------------------------------------|---------------------------------|-----------------------|-----------------------------------------------|--------------------------------------|---------|-------------|-----------------|------|
|   | ~ Das                                               | shboar<br>(                | d<br>My Task<br>View Details →        | V                                                | iew Proposals<br>∕iew Details → |                       |                                               |                                      |         |             |                 |      |
| C | Dash                                                | boar                       | d                                     |                                                  |                                 |                       | All                                           | ~                                    | Propo   | osal Histor | у В             | Back |
|   | 10                                                  | 0 ~                        |                                       |                                                  |                                 |                       |                                               |                                      | Sear    | rch         | Q               | λ    |
|   | S.<br>No                                            | 0                          | Proposal No.                          | Proposal Details                                 | Workgroup                       | Date of<br>Submission | Status                                        | Office                               | Penden  | icy A       | Action          |      |
|   | 1                                                   |                            | <u>FP/JH/Pipeline/4</u><br>02942/2022 | Project Name:<br>Mahindra Corporation<br>Limited | Forest<br>Clearance             | Dec 31, 2022          | Pending at State Secretary for Recommendation | Jharkhand<br>Forest Office           | 0 Day(s | 5)          | View<br>Details |      |
|   | Sho                                                 | owing                      | to 1 of 1 entries                     |                                                  |                                 |                       |                                               |                                      |         | « <         | 1 > >           | »    |

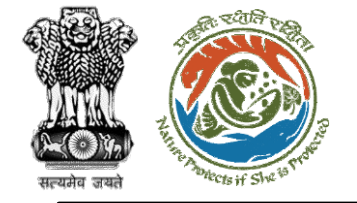

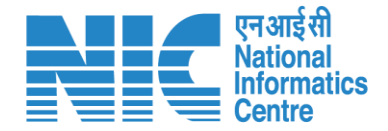

#### State Secretary (Search Proposal)

Now the SS will be required to search proposal by typing the proposal number in search tab. Click on "View Details" as shown in the next slide.

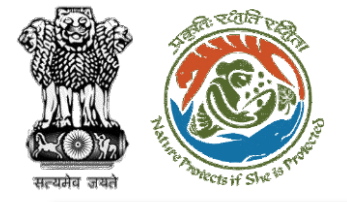

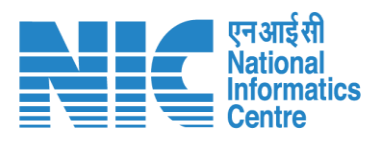

| Dashbo   | ard                           |                                                                                                    |                     | All                   |                                            | ~                                 | Proposal Hist | ory Back            |
|----------|-------------------------------|----------------------------------------------------------------------------------------------------|---------------------|-----------------------|--------------------------------------------|-----------------------------------|---------------|---------------------|
| 10       | ×                             |                                                                                                    |                     |                       |                                            |                                   | ·/RJ/SCH/40   | 6975/2022           |
| S.<br>No | Proposal<br>No.               | Proposal<br>Details                                                                                                    | Workgroup           | Date of<br>Submission | Status                                     | Office                            | Pendency      | Action              |
| 1        | FP/RJ/SCH/<br>406975/20<br>22 | Project<br>Name: Fc<br>Rajasthan<br><1 ha<br>Form:<br>Form-A<br>Part-1<br>(Diversion<br>of Forest<br>Land)<br>Project<br>Category:<br>SCH<br>Forest Area:<br>0.8 | Forest<br>Clearance | Jan 3, 2023           | Pending at State Government for Work Order | Rajasth<br>an<br>Forest<br>Office | 0 Day(s)      | View<br>Detail<br>S |
| Showin   | g 1 to 1 of 1 entri           | es (filtered fron                                                                                                    | n 36 total entries  | s)                    |                                            |                                   | « ‹           | 1 > »               |
|          |                               |                                                                                                    |                     |                       |                                            |                                   |               |                     |

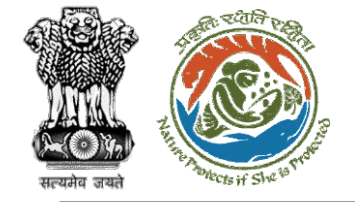

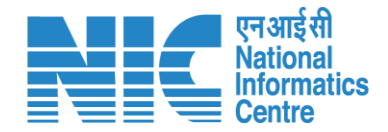

# **State Secretary** (Upload Work Order) State Secretary will be required to upload work order as shown in the next slide.

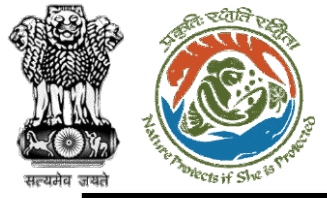

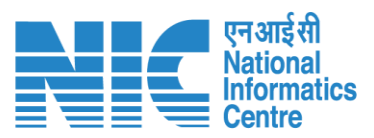

| Back                |                                           | View Proposal View On DSS Ad                                                                         | ctions -          |
|---------------------|-------------------------------------------|----------------------------------------------------------------------------------------------------|-------------------|
| Proposal Details    |                                           | Proposal History                                                                                     | Upload Work Order |
| Proposal No.:       | FP/RJ/SCH/406975/2022                     | Pending at State Government for Work Order Jan 3, 2023                                               | ~                 |
| Single Window No.:  | sw/102834/2022                            | Pending at Nodal for Compliance Approval Jan 3, 2023                                                 | $\sim$            |
| Project Name:       | Fc Rajasthan <1 ha                        | Pending at PCCF for Compliance Review Jan 3, 2023                                                    | $\sim$            |
| Application For:    | Form-A (Part-I): Diversion of Forest Land | Pending at Nodal for Compliance Review Jan 3, 2023                                                   | $\sim$            |
| Date of Submission: | Dec 26, 2022                              | Pending at CF for Compliance Review                                                                  | $\sim$            |
| MoEFCC File No.:    |                                           | Pending at DFO for Compliance Review Jan 3, 2023                                                     | $\sim$            |
|                     |                                           | Pending at UA for Compliance Report Jan 2, 2023                                                      | $\sim$            |
|                     |                                           | Pending at UA for CA Payment Jan 2, 2023                                                             | $\sim$            |
|                     |                                           | Pending at Nodal for CA Review Jan 2, 2023                                                           | $\sim$            |
|                     |                                           | Pending at DFO for Demand Letter Jan 2, 2023                                                         | $\sim$            |
|                     |                                           | Pending at State Secretary for Recommendation and In-Principle<br>Approval (Stage-I)<br>Dec 27, 2022 | ~                 |

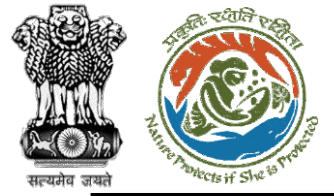

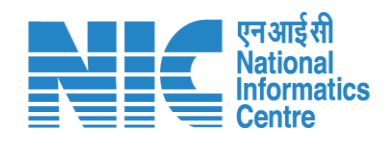

| . Remarks *                | $\stackrel{\bullet}{\hookrightarrow} \stackrel{\circ}{\to} \stackrel{Paragraph}{\to} \stackrel{\bullet}{\to} \stackrel{\bullet}{B} \stackrel{I}{\sqcup} \stackrel{\underline{U}}{\to} \stackrel{A}{\twoheadrightarrow} \stackrel{A}{\bullet} \stackrel{A}{\bullet} \stackrel{C}{\bullet} \stackrel{\bullet}{=} \stackrel{C}{=} \stackrel{C}{:} \stackrel{C}{:} \stackrel{Paragraph}{:} \stackrel{C}{\to} \stackrel{Paragraph}{:} \stackrel{C}{\to} \stackrel{Paragraph}{:} \stackrel{Paragraph}{:}$ |
|----------------------------|----------------------------------------------------------------------------------------------------|
|                            | Compliance Approved                                                                                                    |
| 2. Upload document, if any | Browse or drop your                                                                                                    |
|                            | file here                                                                                                    |
|                            | file here Only pdf file(s) are allowed. Maximum file size is 5 MB.                                                                                                    |
|                            | file here Only pdf file(s) are allowed. Maximum file size is 5 MB. Please add remarks before submission                                                                                                    |

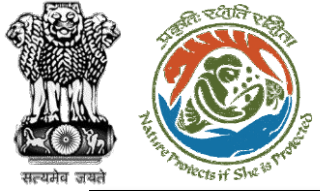

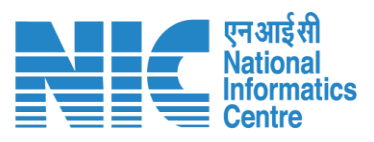

| Back                    |                                           | View Proposal View O                                      | n DSS Actions -             |
|-------------------------|-------------------------------------------|-----------------------------------------------------------|-----------------------------|
| Proposal Details        |                                           | Proposal History                                          | Approval Details            |
| Proposal No.:           | FP/RJ/SCH/406975/2022                     | Pending at State Government Recommendation                | Jan 3, 20 Intra State Query |
| Single Window No.:      | sw/102834/2022                            | Pending at State Government for Work Order                | Jan 3, 2023                 |
| Project Name:<br>State: | RAJASTHAN                                 | Pending at Nodal for Compliance Approval                  | Jan 3, 2023 ) 🗸             |
| Application For:        | Form-A (Part-I): Diversion of Forest Land | Pending at PCCF for Compliance Review                     | Jan 3, 2023 🗸 🗸             |
| Date of Submission:     | Dec 26, 2022                              | Pending at Nodal for Compliance Review                    | Jan 3, 2023 🗸 🗸             |
| MoEFCC File No.:        |                                           | Pending at CF for Compliance Review                       | Jan 3, 2023 🗸               |
|                         |                                           | Pending at DFO for Compliance Review                      | Jan 3, 2023 🗸               |
|                         |                                           | Pending at UA for Compliance Report                       | Jan 2, 2023 🗸               |
|                         |                                           | Pending at UA for CA Payment                              | Jan 2, 2023 🗸               |
|                         |                                           | Pending at Nodal for CA Review                            | Jan 2, 2023 🗸               |
|                         |                                           | Pending at DFO for Demand Letter                          | Jan 2, 2023 🗸 🗸             |
|                         |                                           | Pending at State Secretary for Recommendation and In-Prin | ciple                       |

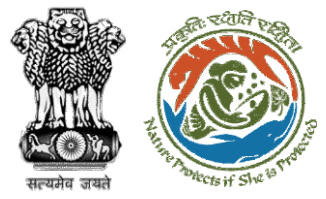

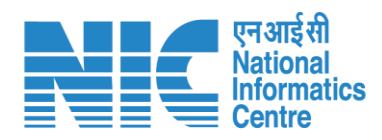

|                            | Approval Form                                            |
|----------------------------|----------------------------------------------------------|
| I. Remarks *               | $\begin{tabular}{cccccccccccccccccccccccccccccccccccc$   |
|                            | Approved                                                 |
| 2. Upload document, if any | Browse or drop your<br>file here                         |
|                            | Only pdf file(s) are allowed. Maximum file size is 5 MB. |
|                            | Please add remarks before submission                     |
|                            |                                                          |
|                            |                                                          |

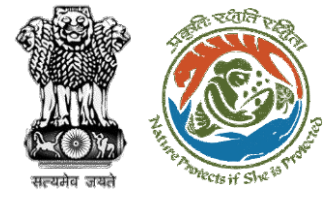

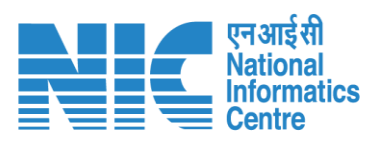

| Back                |                                           | View Proposal View                              | On DSS Actions - |
|---------------------|-------------------------------------------|-------------------------------------------------|------------------|
| Proposal Details    |                                           | Proposal History                                | Stage II Lette   |
| Proposal No.:       | FP/RJ/SCH/406975/2022                     | Pending at State Government for Stage-II Letter | Forward          |
| Single Window No.:  | SW/102834/2022                            | Pending at State Government Recommendation      | Jan 3, 2023 🗸 🗸  |
| State:              | RAJASTHAN                                 | Pending at State Government for Work Order      | Jan 3, 2023 🗸 🗸  |
| Application For:    | Form-A (Part-I): Diversion of Forest Land | Pending at Nodal for Compliance Approval        | Jan 3, 2023 🗸 🗸  |
| Date of Submission: | Dec 26, 2022                              | Pending at PCCF for Compliance Review           | Jan 3, 2023 🗸    |
| MoEFCC File No.:    | -                                         | Pending at Nodal for Compliance Review          | Jan 3, 2023 🗸    |
|                     |                                           | Pending at CF for Compliance Review             | Jan 3, 2023 🗸 🗸  |
|                     |                                           | Pending at DFO for Compliance Review            | Jan 3, 2023 🗸 🗸  |
|                     |                                           | Pending at UA for Compliance Report             | Jan 2, 2023 🗸    |
|                     |                                           | Pending at UA for CA Payment                    | Jan 2, 2023 🗸 🗸  |
|                     |                                           | Pending at Nodal for CA Review                  | Jan 2, 2023 🗸 🗸  |
|                     |                                           | Pending at DFO for Demand Letter                | Jan 2, 2023 🗸    |

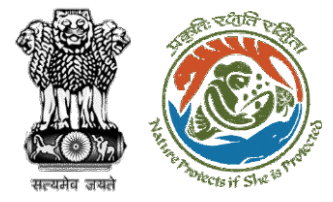

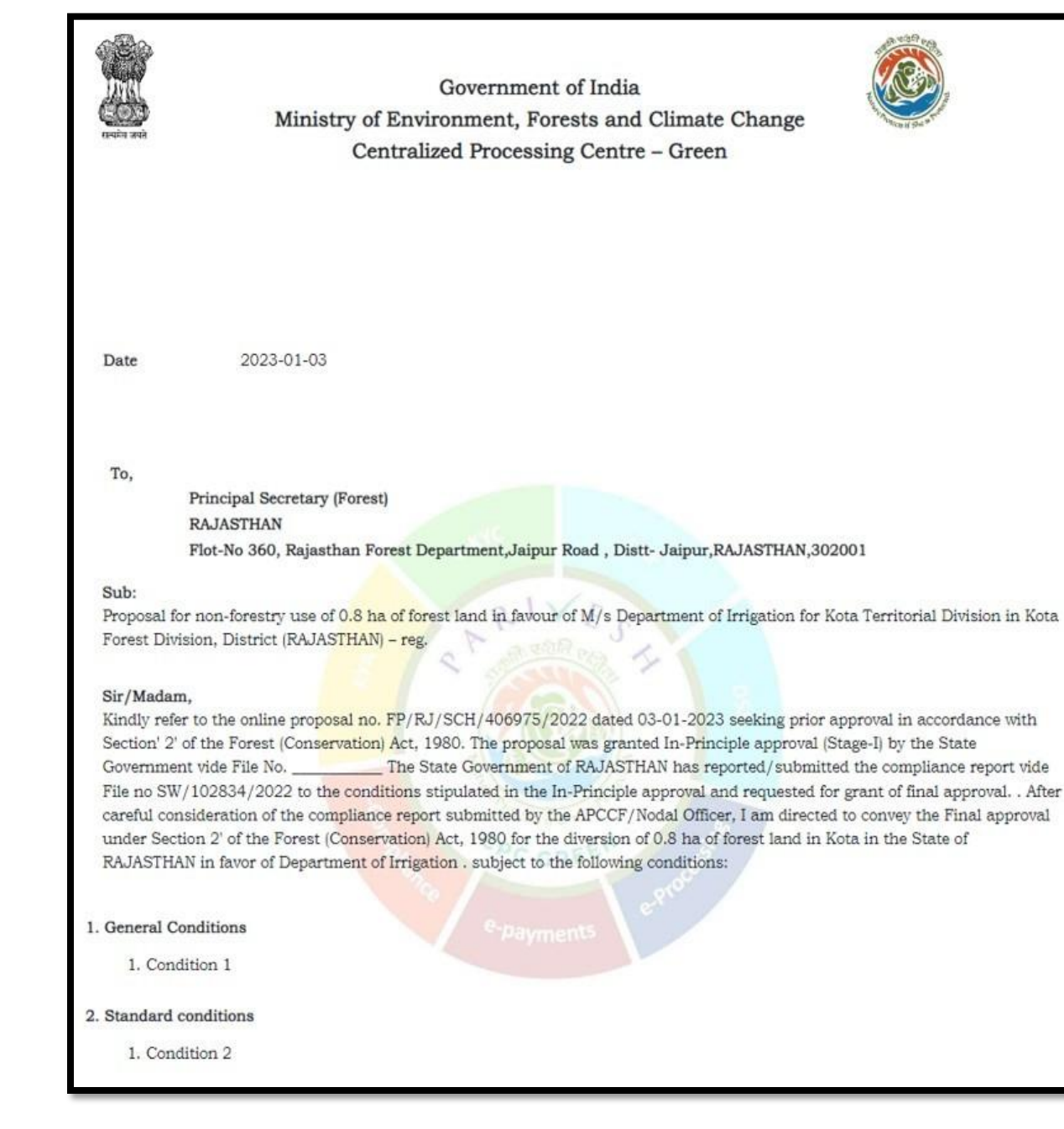

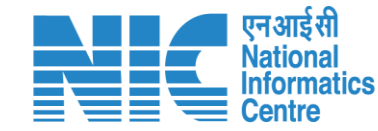

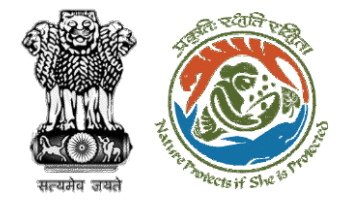

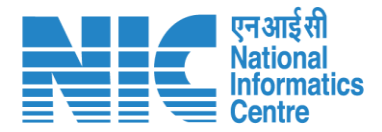

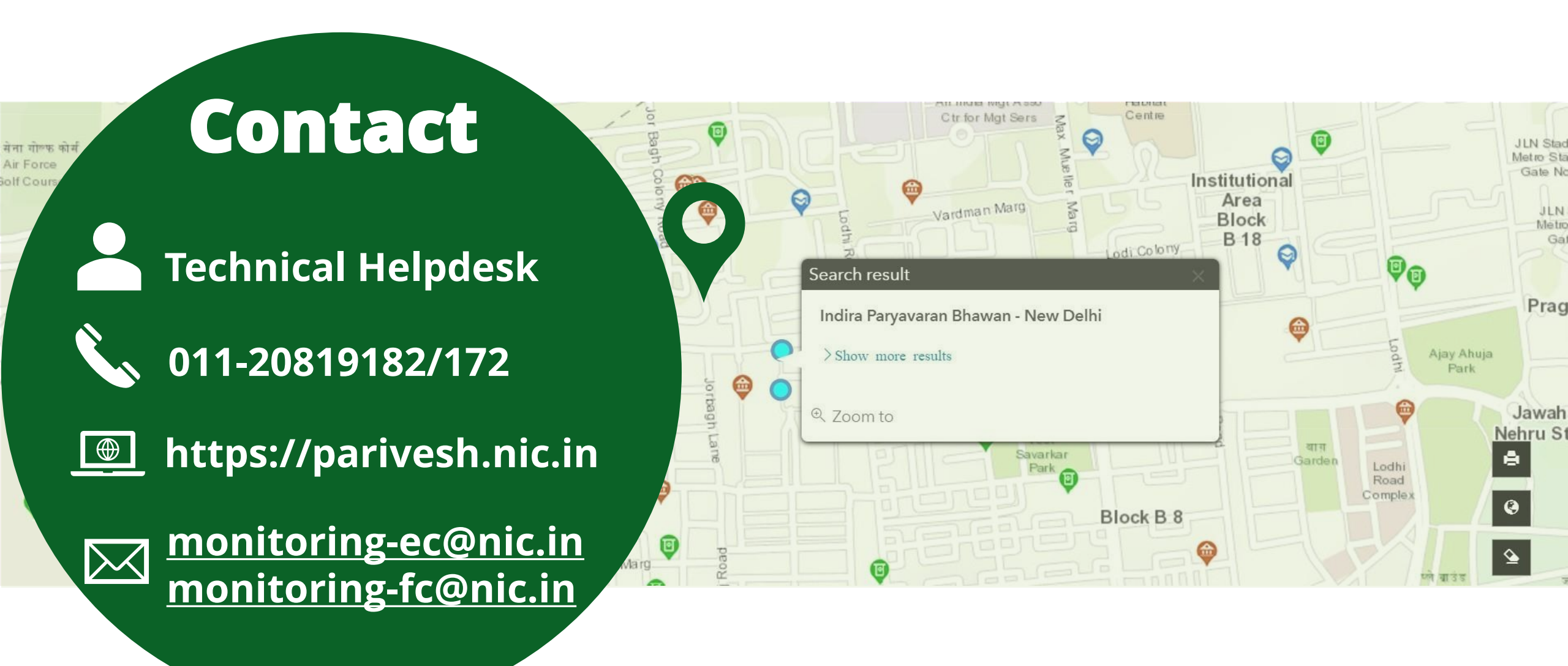